# 1 Objectif

#### Présentation du tableur GNUMERIC.

Le tableur est un outil privilégié des data scientist. C'est ce que nous révèle l'enquête annuelle du portail <u>KDNuggets</u>. Excel arrive régulièrement parmi les trois logiciels les plus utilisés ces cinq dernières années (enquêtes <u>2013</u>, <u>2012</u>, <u>2011</u>, <u>2010</u>, <u>2009</u>). En France, cette popularité est largement confirmée par sa présence quasi-systématique dans les offres d'emploi relatives au traitement exploratoire des données (statistique, data mining, data science, big data / data analytics, etc.) accessibles sur le site de l'<u>APEC</u> (Association Pour l'Emploi des Cadres). Excel est nommément cité, mais il faut surtout y voir une reconnaissance des aptitudes et capacités de l'outil tableur. D'autres suites bureautiques, dont certaines sont libres, proposent un module équivalent (ex. CALC de la suite LibreOffice).

Ce succès n'est pas très étonnant à vrai dire. Le tableur est très simple à utiliser, il possède des fonctionnalités multiples, y compris celle de savoir manipuler des tableaux de données pouvant aller jusqu'à 1.048.575 observations et 16.384 variables (ça nous laisse un peu de marge). Il est très largement répandu, tout le monde sait plus ou moins le manipuler. Pourtant, les informaticiens et statisticiens le considèrent parfois avec défiance. Certains ne sont pas tendres du tout (ex. « <u>The Risks of Using Spreadsheets for Statistical Analysis</u> », IBM SPSS Statistics ; un éditeur de logiciel statistique comme par hasard). C'est aller un peu vite en besogne je trouve. Il ne faut pas oublier qu'Excel n'a pas été spécifiquement conçu pour réaliser des calculs statistiques. Il n'est pas très équitable de le juger exclusivement à cette aune. Simplement, il nous importe de délimiter clairement ce qu'il est capable de faire.

Justement, Excel est largement utilisé certes, mais rarement en solo. Comme l'indiquent les enquêtes de KDNuggets, il est exploité en association avec des logiciels spécifiquement data mining qui présentent la précision voulue. On distingue parfaitement le partage des rôles dans cette optique : la préparation et le prétraitement des données sont réalisés sous tableur ; les traitements statistiques sont réalisés à l'aide des outils spécialisés. Ainsi a-t-on vu des éditeurs de logiciels proposer des extensions (add-ins, add-ons, packages, macros complémentaires) qui installent un menu additionnel et/ou des fonctions dédiés au traitement statistique et au data mining dans les tableurs. Même <u>SAS</u> s'y est mis, idem pour <u>Microsoft</u>. Il est indéniable d'ailleurs que l'utilisation des logiciels SIPINA et TANAGRA a été largement favorisée par les macros complémentaires facilitant l'échange des données avec les tableurs Excel et Libre / Open Office.

Ce tutoriel est consacré au tableur libre **Gnumeric** (<u>http://www.gnumeric.org/</u>). Il présente des caractéristiques intéressantes : le setup et l'installation sont de taille réduite parce qu'il ne fait pas partie d'une suite bureautique ; il est rapide et léger<sup>1</sup> ; il est dédié au calcul numérique et intègre de manière native un menu « Statistics » avec les procédures statistiques courantes (tests paramétriques, tests non paramétriques, régression, analyse en composantes principales, etc.) ; et, il semble plus précis que les tableurs de référence (McCullough, 2004 ; Keeling and Pavur, 2011). Ces deux derniers aspects ont attiré mon attention et m'ont convaincu de l'étudier plus en détail. Dans ce qui suit, nous effectuons un rapide tour d'horizon d'une sélection des procédures statistiques de Gnumeric. Pour certaines, nous comparons les résultats à ceux de **Tanagra 1.4.50**.

# 2 Données

Le fichier « credit\_approval.xlsx » décrit n = 30 individus demandeurs de crédit.

| 🐻 credit_ap | proval.xlsx - Gnu | umeric     |                             |                |             | _             | -               |               |            |             | 2    |
|-------------|-------------------|------------|-----------------------------|----------------|-------------|---------------|-----------------|---------------|------------|-------------|------|
| File Edit V | View Insert       | Format Too | ls Statistics               | Data Help      |             |               |                 |               |            |             |      |
|             |                   |            | Descri                      | ptive Statisti | cs          | ► z           | <li>100 10</li> | 0% 👻          |            |             |      |
|             |                   |            | Sampl                       | ing            |             |               | IA   🛄 💴        |               |            |             |      |
| Arial 10    | AA                | A          | Depen                       | dent Observ    | ations      |               | (               | Až A <u>z</u> | <b>▼</b> 🗄 | • A •       |      |
|             |                   |            | Two Sa                      | ample Tests    |             |               |                 |               |            |             |      |
| C16         | 4                 | X 🖑        | <ul> <li>Multipl</li> </ul> | e Sample Te    | sts         | ۱.            |                 |               |            |             |      |
|             |                   |            |                             |                |             |               |                 |               |            |             |      |
|             | A                 | В          |                             |                | E           | F             | 6               |               |            |             |      |
|             | reason            | guarantee  | Insurance                   | male.wage      | temale.wage | Inc.nousenoid | Tamily.size     | Inc.per.nead  | age        | acceptation |      |
|             |                   | yes        | yes                         | 1230           | 1021        | 2259          | 2               | 2060          | 31         | no          | -    |
|             | HIFI              | yes        | yes                         | 2398           | 1740        | 4138          | 2               | 2069          | 43         | yes         | -    |
| 4           | Furniture         | no         | yes                         | 1941           | 1220        | 3109          | 2               | 1004          | 54         | yes         | -    |
|             | Furniture         | yes        | yes                         | 1740           | 1579        | 3319          | 4               | 030           | 30         | yes         | -    |
|             |                   | yes        | yes                         | 1926           | 1420        | 335Z          |                 | 1510          | 37         | yes         | -    |
|             |                   | yes        | yes                         | 1370           | 1000        | 3031          | 2               | 1010          | 20         | yes         | -    |
|             |                   | yes        | yes                         | 2230           | 1674        | 2001          | 2<br>E          | 706           | 30         | yes         | -111 |
| 10          | Euroituro         | yes        | yes                         | 2307           | 2154        | 3301          |                 | 1099          | 41         | yes         | -    |
| 10          | Euroituro         | yes        | yes                         | 2230           | 2134        | 4330          | - 4             | 1030          | 40         | yes         | -111 |
| 12          | Eurniture         | yes        | yes                         | 977            | 2000        | 2527          | A               | 632           | 25         | yes         | -    |
| 12          | Eurniture         | yes        | 110                         | 1666           | 1400        | 2027          | 4               | 740           | 20         | 110         | -    |
| 14          | Eurniture         | yes        | yes                         | 1361           | 1400        | 2000          | - 4             | 977           | 53         | yes         | -    |
| 15          |                   | yes        | yes                         | 1500           | 996         | 2332          | 5               | 479           | 46         | yes         | -    |
| 16          | HiFi              | yes        | yes<br>vec                  | 2600           | 3107        | 5707          |                 | 1/07          | 40         | yes         | -    |
| 17          | HIEI              | yes        | <u>vec</u>                  | 2000           | 2833        | 5/07          | 4               | 1358          | 30         | yes         |      |
| 18          | HiFi              | yes        | yes                         | 1799           | 1/96        | 3295          |                 | 659           | 36         | yes         | -    |
| 19          | HouseHold         | yes        | Vec                         | 2540           | 1335        | 3875          | 4               | 939           | 40         | yes         |      |
| 20          | Eurniture         | yee        | - 303<br>- 203              | 1909           | 1178        | 3087          | 3               | 1029          | 40         |             | -111 |
| 21          | Furniture         | JUS<br>VPS | Ves                         | 2976           | 1753        | 4729          | 4               | 1182          | 36         | ves         |      |
| 22          | HiFi              | Ves        | Ves                         | 947            | 1226        | 2173          | 2               | 1086          | 56         |             |      |
| 23          | Furniture         | ves        | ves                         | 1442           | 734         | 2176          | 3               | 725           | 27         | ves         |      |
| 24          | HouseHold         | ves        | ves                         | 834            | 1399        | 2233          | 4               | 558           | 35         | ves         |      |
| 25          | Furniture         | ves        | ves                         | 1063           | 1257        | 2320          | 2               | 1160          | 36         | no          |      |
| 26          | HiFi              | ves        | ves                         | 2266           | 1499        | 3765          | 2               | 1882          | 55         | Ves         |      |
| 27          | HiFi              | ves        | ves                         | 1127           | 1661        | 2788          | 4               | 697           | 37         | no          |      |
| 28          | HiFi              | ves        | ves                         | 1425           | 1001        | 2426          | 3               | 809           | 26         | no          |      |
| 29          | HouseHold         | yes        | no                          | 778            | 964         | 1742          | 2               | 871           | 65         | no          |      |
| 30          | HiFi              | yes        | no                          | 459            | 480         | 939           | 2               | 470           | 34         | no          |      |
| 31          | HiFi              | ýes        | γes                         | 1229           | 2000        | 3229          | 4               | 807           | 43         | yes         | -    |
|             | <                 |            |                             |                |             |               |                 |               |            | +           |      |
| dataset     |                   |            |                             |                |             |               |                 | Sum           | = 0        |             |      |

Figure 1 - Fenêtre principale de Gnumeric avec le menu "Statistics"

<sup>&</sup>lt;sup>1</sup> Dixit la documentation. Il démarre rapidement, il n'y a aucun doute là-dessus. Le bilan est moins flatteur quand il s'agit de traiter les données. Un rapide test sur la durée d'importation et l'occupation mémoire d'un fichier texte avec séparateur tabulation de 500.000 observations et 22 variables a fourni les résultats suivants : Excel, 14 sec., 131 Mo ; Libre Office Calc, 180 sec., 256 Mo ; Gnumeric, 45 sec., 766 Mo. La question mérite d'être creusée en tous les cas.

Nous disposons de p = 9 variables (5 quantitatives, 4 qualitatives) : reason (motif de la demande), guarantee (existence d'une garantie), insurance (assurance), male.wage (salaire du demandeur), female.wage (salaire de sa conjointe), inc.household (revenus du ménage, formée par l'addition des deux salaires), family.size (nombre de personnes dans le ménage), inc.per.head (revenu par tête = revenu / nombre de personnes ; age (âge du demandeur de crédit), acceptation (décision de l'établissement prêteur).

Nous utilisons la version 1.12.12 pour Windows dans ce tutoriel, avec les menus en anglais. Une variante Linux est disponible. L'interface et le mode opératoire sont identiques.

| Book1.g | numeric - ( | Gnumer | ic      |     |     |                 |      |   | Fr     | ] t₊ ⊠             | <b>■)) 1</b> 6 | :10 🖞 |
|---------|-------------|--------|---------|-----|-----|-----------------|------|---|--------|--------------------|----------------|-------|
|         |             |        | 8       | 3 🖁 |     |                 | • 冷  | - | $\sum$ | f(x)               | :<br>17        | *     |
|         | Sans 10     | a      | a       |     | -   | <u>+a</u> +<br> | ⊒ 88 | Ģ | %•     | و. و. <del>4</del> |                | *     |
|         | A1          |        | •       | 8 🗸 | • = |                 |      |   |        |                    |                |       |
|         |             | A )    | В       | С   | D   | E               | F    | G | H      |                    | J              | K     |
|         | 2           |        |         |     |     |                 |      |   |        |                    |                |       |
|         | 5           |        |         |     |     |                 |      |   |        |                    |                |       |
|         | 7           |        |         |     |     |                 |      |   |        |                    |                |       |
|         | 10          |        |         |     |     |                 |      |   |        |                    |                |       |
|         | 12<br>13    |        |         |     |     |                 |      |   |        |                    |                |       |
| A       | 15          |        |         |     |     |                 |      |   |        |                    |                |       |
|         | 17<br>18    |        |         |     |     |                 |      |   |        |                    |                |       |
| ġ       | 20          |        |         |     |     |                 |      |   |        |                    |                |       |
|         | 22          |        |         |     |     |                 |      |   |        |                    |                |       |
|         | ◀ Feuille   | 1 Feu  | ille2 🕨 |     |     |                 |      |   | Som    | ime = 0            |                |       |

Figure 2 - Gnumeric sous Ubuntu

Dans les sections suivantes, nous décrivons plusieurs procédures statistiques de Gnumeric, avec toujours le même schéma : comment organiser les données pour pouvoir réaliser les traitements ; comment lancer et paramétrer l'outil ; comment lire les résultats.

# 3 Traitements statistiques sous Gnumeric

## 3.1 Statistiques descriptives

Nous désirons calculer les statistiques descriptives pour les variables quantitatives. Nous copions celles-ci dans une nouvelle feuille « ex.1 – desc. Stat », nous sélectionnons les données, puis nous actionnons le menu Statistics / Descriptive Statistics / Descriptive S

| 🐻 credit_app | oroval.xlsx - | Gnumeric  |           | -                  | and states                |        |                                                    |
|--------------|---------------|-----------|-----------|--------------------|---------------------------|--------|----------------------------------------------------|
| File Edit \  | /iew Inse     | rt Format | Tools St  | tatistics          | Data Help                 |        |                                                    |
|              |               |           |           | Descrip<br>Samplii | tive Statisti<br>ng       | cs     | Correlation<br>Covariance                          |
| Arial 10     | AA            | Α         |           | Depend<br>One Sa   | lent Observ<br>mple Tests | ations | Descriptive Statistics                             |
| F31          |               | 💫 🐰       | 4         | Two Sa<br>Multiple | mple Tests<br>Sample Te   | sts    | Ranks And Percentiles                              |
|              | Α             | B         | С         | D                  | E                         | F      | G H I J K L                                        |
|              | male.wage     | emale.wag | c.househo | family.siz         | e nc.per.hea              | age    |                                                    |
| 2            | 1238          | 1021      | 2259      | 2                  | 1130                      | 31     |                                                    |
| 3            | 2398          | 1740      | 4138      | 2                  | 2069                      | 43     |                                                    |
| 4            | 1941          | 1228      | 3169      | 2                  | 1584                      | 54     | Descriptive Statistics                             |
| 5            | 1740          | 1579      | 3319      | 4                  | 830                       | 30     |                                                    |
| 6            | 1926          | 1426      | 3352      | 3                  | 1117                      | 37     | Input Statistics Output                            |
| 7            | 1378          | 1653      | 3031      | 2                  | 1516                      | 28     |                                                    |
| 8            | 2230          | 1316      | 3546      | 2                  | 1773                      | 50     | Input range: 'ex.1 - desc. stat.'!\$A\$1:\$F\$31 🖳 |
| 9            | 2307          | 1674      | 3981      | 5                  | 796                       | 41     |                                                    |
| 10           | 2236          | 2154      | 4390      | 4                  | 1098                      | 45     | Grouped by: 💿 Columns 🚊 🛛 🥂                        |
|              | 3492          | 2088      | 5580      | 2                  | 2790                      | 44     |                                                    |
| 12           | 927           | 1600      | 2527      | 4                  | 632                       | 25     | 🗌 🔿 Rows                                           |
| 13           | 1566          | 1400      | 2966      | 4                  | 742                       | 35     |                                                    |
| 14           | 1361          | 1571      | 2932      | 3                  | 977                       | 53     | O Areas                                            |
| 15           | 1500          | 896       | 2396      | 5                  | 479                       | 46     |                                                    |
| <u> </u>     | 2600          | 3107      | 5707      | 4                  | 1427                      | 30     |                                                    |
| 17           | 2600          | 2833      | 5433      | 4                  | 1358                      | 30     |                                                    |
| 18           | 1799          | 1496      | 3295      | 5                  | 659                       | 36     |                                                    |
| 19           | 2540          | 1335      | 3875      | 4                  | 969                       | 40     |                                                    |
| 20           | 1909          | 1178      | 3087      | 3                  | 1029                      | 47     |                                                    |
|              | 2976          | 1753      | 4729      | 4                  | 1182                      | 36     |                                                    |
|              | 947           | 1226      | 2173      | 2                  | 1086                      | 56     |                                                    |
| 23           | 1442          | 734       | 2176      | 3                  | 725                       | 27     |                                                    |
| 24           | 834           | 1399      | 2233      | 4                  | 558                       | 35     |                                                    |
| 25           | 1063          | 1257      | 2320      | 2                  | 1160                      | 36     |                                                    |
| 26           | 2266          | 1499      | 3765      | 2                  | 1882                      | 55     |                                                    |
|              | 1127          | 1661      | 2/88      | 4                  | 697                       | 37     |                                                    |
| 28           | 1425          | 1001      | 2426      | 3                  | 809                       | 26     | Heip Cancel OK                                     |
| 29           | //8           | 964       | 1742      | 2                  | 871                       | 65     |                                                    |
| 30           | 459           | 480       | 939       | 2                  | 4/0                       | 34     |                                                    |
| 31           | 1229          | 2000      | 3229      | 4                  | 807                       | 4j     |                                                    |
| 37           | •             | I         | 1         | 1                  | 1                         | I      |                                                    |
| dataset ex   | (.1 - des     | c. stat.  |           |                    |                           |        | Sum = 229519.06666666667                           |
|              |               |           |           |                    |                           |        |                                                    |

Dans l'onglet INPUT, la plage de données doit être correctement sélectionnée ; elle est organisée en colonnes ; il est très important de cocher l'option « Labels » pour signifier au logiciel que la première ligne correspond aux noms des variables.

Nous ne modifions rien dans l'onglet STATISTICS, dans OUTPUT nous spécifions la localisation des sorties. Notons une option « Enter into cells : Formulae ». Il signifie que les résultats seront insérés sous forme de formules. De fait, si des valeurs de la plage de données sont modifiées, les résultats seront automatiquement mis à jour. Cette propriété est particulièrement intéressante. En l'état, elle ne permet cependant pas de s'adapter automatiquement à une modification des dimensions des données (nombre de lignes et de colonnes) mais, avec un peu de travail, ça doit pouvoir se faire.

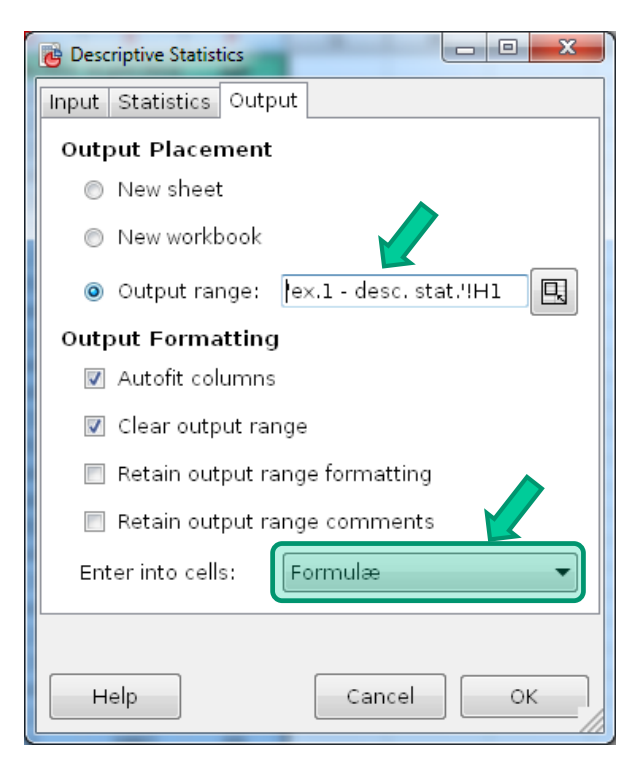

Nous obtenons, entres autres, la moyenne, la médiane, l'écart-type, etc. (les résultats ont été formatés pour rendre la lecture plus facile).

| 🍓 *credit_ap | proval.xlsx - | Gnumeric  | 1 C       |              |              |              | 1000                                  | S. 16.        | 100            |                | Manda       |              | - 0 X    |
|--------------|---------------|-----------|-----------|--------------|--------------|--------------|---------------------------------------|---------------|----------------|----------------|-------------|--------------|----------|
| File Edit \  | √iew Insei    | rt Format | Tools St  | tatistics D  | ata Help     |              |                                       |               |                |                |             |              |          |
|              |               |           | ( G 🕻     | 1 🤦          | <b>-</b> 🤶   | - 😜          | $\sum f(x) = \frac{1}{2} \frac{z}{2}$ | . 🗎 100       | )% 🔻           |                |             |              |          |
| Candara      | 11            |           |           |              |              | =   (SA) <   | ©∠ <b>. 49</b> .0 .00                 |               |                | □ <b>-</b> \$  | - A -       | -            |          |
| canadra      | 1             |           |           |              |              |              | /U - 100 G.O                          |               |                | ш • •,         |             |              |          |
| 13           | <b>,</b>      | s) 🐰      | 4 🗸       | <b>=</b> =sq | rt(var('ex.: | 1 - desc. st | at.'!\$A\$2:\$A\$31)/                 | count('e×.1 - | desc.stat.'!\$ | A\$2:\$A\$31)) |             |              |          |
|              | A             | В         | C         | [ D ]        | E            | F            | q н                                   | <b>I</b>      | J              | K              | L           | [ M ]        | N        |
| 1            | male.wage     | emale.wag | c.househo | family.size  | nc.per.hea   | age          |                                       | male.wage     | female.wage    | inc.househola  | family.size | inc.per.head | age 🔺    |
| 2            | 1238          | 1021      | 2259      | 2            | 1130         | 31           | Mean                                  | 1741.1333     | 1508.9667      | 3250.1000      | 3.2000      | 1107.4022    | 39.8333  |
| 3            | 2398          | 1740      | 4138      | 2            | 2069         | 43           | Standard Error                        | 130.9361      | 100.3394       | 206.2781       | 0.1942      | 94.6763      | 1.8514   |
| 4            | 1941          | 1228      | 3169      | 2            | 1584         | 54           | Median                                | 1             | 1461           | 3128           | 3           | 1003.17      | 37       |
| 5            | 1740          | 1579      | 3319      | 4            | 830          | 30           | Mode                                  | 200           | #N/A           | #N/A           | 2           | #N/A         | 30       |
| 6            | 1926          | 1426      | 3352      | 3            | 1117         | 37           | Standard Deviati                      | 717.1668      | 549.5817       | 1129.8318      | 1.0635      | 518.5637     | 10.1407  |
| 7            | 1378          | 1653      | 3031      | 2            | 1516         | 28           | Sample Variance                       | 514328.1885   | 302040.0333    | 1276519.8862   | 1.1310      | 268908.2783  | 102.8333 |
| 8            | 2230          | 1316      | 3546      | 2            | 1773         | 50           | Kurtosis                              | -0.2380       | 2.1551         | 0.2216         | -1.3870     | 2.6041       | -0.2180  |
| 9            | 2307          | 1674      | 3981      | 5            | 796          | 41           | Skewness                              | 0.4127        | 1.0494         | 0.5449         | 0.1253      | 1.4493       | 0.5969   |
| 10           | 2236          | 2154      | 4390      | 4            | 1098         | 45           | Range                                 | 3033          | 2627           | 4768           | 3           | 2320.5       | 40       |
| 11           | 3492          | 2088      | 5580      | 2            | 2790         | 44           | Minimum                               | 459           | 480            | 939            | 2           | 469.5        | 25       |
| 12           | 927           | 1600      | 2527      | 4            | 632          | 25           | Maximum                               | 3492          | 3107           | 5707           | 5           | 2790         | 65       |
| 13           | 1566          | 1400      | 2966      | 4            | 742          | 35           | Sum                                   | 52234         | 45269          | 97503          | 96          | 33222.067    | 1195     |
| 14           | 1361          | 1571      | 2932      | 3            | 977          | 53           | Count                                 | 30            | 30             | 30             | 30          | 30           | 30 =     |
| 15           | 1500          | 896       | 2396      | 5            | 479          | 46           |                                       |               |                |                |             |              |          |
| 16           | 2600          | 3107      | 5707      | 4            | 1427         | 30           |                                       |               |                |                |             |              |          |
| 17           | 2600          | 2833      | 5433      | 4            | 1358         | 30           |                                       |               |                |                |             |              |          |
| 18           | 1799          | 1496      | 3295      | 5            | 659          | 36           |                                       |               |                |                |             |              |          |
| 19           | 2540          | 1335      | 3875      | 4            | 969          | 40           |                                       |               |                |                |             |              |          |
| 20           | 1909          | 1178      | 3087      | 3            | 1029         | 47           |                                       |               |                |                |             |              |          |
| 21           | 2976          | 1753      | 4/29      | 4            | 1182         | 36           |                                       |               |                |                |             |              |          |
| 22           | 947           | 724       | 2173      | 2            | 1086         | 55           |                                       |               |                |                |             |              |          |
| 23           | 1442          | 1399      | 2170      | 3            | 7 20<br>558  | - 27<br>- 35 |                                       |               |                |                |             |              |          |
| 25           | 1063          | 1257      | 2320      | 2            | 1160         | 36           |                                       |               |                |                |             |              |          |
| 26           | 2266          | 1499      | 3765      | 2            | 1882         | 55           |                                       |               |                |                |             |              |          |
| 27           | 1127          | 1661      | 2788      | 4            | 697          | 37           |                                       |               |                |                |             |              |          |
| 28           | 1425          | 1001      | 2426      | 3            | 809          | 26           |                                       |               |                |                |             |              |          |
| 29           | 778           | 964       | 1742      | 2            | 871          | 65           |                                       |               |                |                |             |              |          |
| 30           | 459           | 480       | 939       | 2            | 470          | 34           |                                       |               |                |                |             |              | -        |
|              | ∢             |           |           |              |              |              |                                       |               |                |                |             |              | F.       |
| dataset ex   | x.1 - des     | c. stat.  |           |              |              |              |                                       |               |                |                | Sum =       | 130.9361     |          |
|              |               |           | _         |              |              |              |                                       |               | -              |                |             |              |          |

Attardons-nous un instant sur l'écart-type de la moyenne de « X : male.wage ». En cellule I3, nous distinguons la formule  $s_{\bar{x}} = \sqrt{\frac{s_x^2}{n}} = \sqrt{\frac{514328.1885}{30}} = 130.9361$ . La variance estimée  $s_x^2$  de X est en cellule I7.

Par comparaison, nous obtenons les résultats suivants pour « male.wage » sous Tanagra. Les résultats concordent en tous points.

| TANAGRA 1.4.50 - [More Univariate          | cont stat 1]      |            |                        |          |                           |               | x     |
|--------------------------------------------|-------------------|------------|------------------------|----------|---------------------------|---------------|-------|
| <u>File D</u> iagram Component <u>W</u> ir | ndow <u>H</u> elp |            |                        |          |                           | - 6           | 5 ×   |
| 🗅 📽 🔚 🛛 👪                                  |                   |            |                        |          |                           |               |       |
| Default title                              |                   |            | Res                    | sults    |                           |               | *     |
| 📃 🔠 Dataset (credit_approval_data          | aset.xls)         | Attribute  |                        | Sta      | ats                       |               |       |
| E Define status 1                          |                   |            |                        | Stati    | stics                     |               |       |
| More Univariate cont                       | stat 1            |            | Average                |          | 1741.1333                 |               |       |
|                                            |                   |            | Median                 |          | 1653.0000                 |               |       |
|                                            |                   |            | Std dev. [Coef of var  | riation] | 717.16                    | 68 [0.4119]   |       |
|                                            |                   |            | MAD [MAD/STDDEV]       |          | 589.6089 [0.8221]         |               |       |
|                                            |                   |            | Min * Max [Full range  | ]        | 459.00 * 3492.00 [3033.00 |               |       |
|                                            |                   | male.wage  | 1st * 3rd quartile [Ra | inge]    | 1229.00 * 2266.0          | 0 [1037.00]   |       |
|                                            |                   | -          | Skewness (std-dev)     |          |                           | 27 (0.4269)   |       |
|                                            |                   |            | Kurtosis (std-dev)     |          | -0.23                     | 80 (0.8327)   | -     |
|                                            |                   | •          |                        |          |                           |               |       |
|                                            |                   | Componen   | ts                     |          |                           |               |       |
| Data visualization                         | Statistics        | Nonparar   | netric statistics      | Insta    | nce selection             |               |       |
| Feature construction Feat                  | ure selection     | Re         | gression               | Fac      | torial analysis           |               |       |
| PLS C                                      | Clustering        | Spy        | learning               | Met      | a-spv learning            |               |       |
| Spv learning assessment                    | Scoring           | As         | sociation              |          |                           |               |       |
| ANOVA Randomized Blocks                    | Box's M Test      |            | 🛱 Fisher's test        |          | <b>E</b> (                | Group explo   | orati |
| 🛱 Bartlett's test 🖉                        | Brown - Forsy     | the's test | 🚺 Group chara          | cterizat | ion 🛃                     | Hotelling's T | 2     |
| · · · · · · · · · · · · · · · · · · ·      |                   |            |                        |          |                           |               | •     |
|                                            |                   |            |                        |          |                           |               |       |

## 3.2 Matrice des corrélations

Nous reprenons les mêmes données pour calculer la matrice des corrélations. Nous les dupliquons dans une nouvelle feuille « **ex.2 – corr matrix** ». Après avoir sélectionné la plage de valeurs, nous actionnons le menu **Statistics / Descriptive Statistics / Correlation**. De nouveau, nous vérifions la plage d'entrée, indiquons que la première ligne correspond à des noms de variables, indiquons les coordonnées de la plage de sortie.

| Correlation                 |                                                                                        | Correlation                                                                                                    |
|-----------------------------|----------------------------------------------------------------------------------------|----------------------------------------------------------------------------------------------------|
| Input Lt                    |                                                                                        | Input Output                                                                                                    |
| Input range:<br>Grouped by: | <ul> <li>'ex.2 - corr matrix'!\$A\$1:\$F\$31</li> <li>Columns</li> <li>Rows</li> </ul> | Output Placement  New sheet  New workbook  Output range: lex 2 - corr matrix!!!!                                                                             |
| ☑ Labels                    | ⊘ Areas                                                                                | Output Formatting     Autofit columns     Output range     Retain output range formatting     Retain output range comments     Enter into cells:     Formulæ |
| Help                        | Cancel OK                                                                              | <u>H</u> elp <u>Cancel OK</u>                                                                                                    |

Les corrélations sont obtenues à partir de la formule CORREL.

| 👸 credit_app                       | proval.xlsx - Gn                                                                              | umeric                      |                       |                            |             |               |          |      |   | x |  |
|------------------------------------|-----------------------------------------------------------------------------------------------|-----------------------------|-----------------------|----------------------------|-------------|---------------|----------|------|---|---|--|
| <u>E</u> ile <u>E</u> dit <u>)</u> | <u>√</u> iew <u>I</u> nsert                                                                   | F <u>o</u> rmat <u>T</u> oo | ols <u>S</u> tatistic | s <u>D</u> ata <u>H</u> el | р           |               |          |      |   |   |  |
|                                    |                                                                                               | l 🔏 🖣                       | ē 🖻 🚶                 | 5 🔻 🦿                      | ▼ 😜         | $\sum f(x) =$ | z Na     | 100% | • |   |  |
| Candara                            | Candara 10 🔺 🔺 📄 📰 💭 🌐 🖽 🖽 💭 % · ‰ 🔐 🛛 📰 🕅 🗛 📔 👻                                              |                             |                       |                            |             |               |          |      |   |   |  |
| J4                                 | 4 🌍 💥 🛫 👻 🚽 a correl('ex.2 - corr matrix'!\$B\$2:\$B\$31,'ex.2 - corr matrix'!\$C\$2:\$C\$31) |                             |                       |                            |             |               |          |      |   |   |  |
|                                    |                                                                                               |                             |                       |                            |             |               |          |      |   |   |  |
|                                    | Correlations                                                                                  | male.wage                   | female.wage           | inc.householc              | family.size | inc.per.head  | age      |      |   |   |  |
| 2                                  | male.wage                                                                                     | 1                           |                       |                            |             |               |          | _    |   |   |  |
| 3                                  | female.wage                                                                                   | 0.5837                      | 1                     |                            |             |               |          |      |   |   |  |
| 4                                  | inc.household                                                                                 | 0.9187                      | 0.8570                | 1                          |             |               |          |      |   | = |  |
| 5                                  | family.size                                                                                   | 0.1334                      | 0.3                   | 0.2404                     | 1           |               |          |      |   |   |  |
| 6                                  | inc.per.head                                                                                  | 0.6760                      | 0.394                 | 0.6211                     | -0.5507     | 1             |          |      |   |   |  |
|                                    | age                                                                                           | 0.0390                      | -0.1595               | -0.0528                    | -0.3293     | 0.2637        | 1        | 1    |   |   |  |
| 8                                  |                                                                                               |                             |                       | •                          |             |               |          |      |   |   |  |
| 9                                  |                                                                                               |                             |                       |                            |             |               |          |      |   |   |  |
|                                    |                                                                                               |                             |                       |                            |             |               |          |      |   |   |  |
|                                    |                                                                                               |                             |                       |                            |             |               |          |      |   |   |  |
|                                    |                                                                                               |                             |                       |                            |             |               |          |      |   |   |  |
| 14                                 |                                                                                               |                             |                       |                            |             |               |          |      |   |   |  |
| 14                                 |                                                                                               |                             |                       |                            |             |               |          |      |   |   |  |
|                                    | 4                                                                                             |                             |                       |                            |             |               |          |      |   | • |  |
|                                    | x.2 - corr m                                                                                  | atrix                       |                       |                            |             |               | Sum = 0. | 8570 |   |   |  |

## 3.3 Analyse en composantes principales

Nous créons une troisième feuille « **ex.3 – PCA** » et copions les variables quantitatives. Nous sélectionnons les données puis actionnons le menu **Statistics / Dependent Observations / Principal Components Analysis**. Voici les paramètres associés :

| Principal Components Analysis            | Principal Components Analysis                       |
|------------------------------------------|-----------------------------------------------------|
| Input Lt                                 | Input Output                                        |
| Input range: Vex.3 - PCA'!\$A\$1:\$F\$31 | Output Placement                                    |
| Grouped by:                              | <ul> <li>New sneet</li> <li>New workbook</li> </ul> |
| © <u>R</u> ows<br>© <u>A</u> reas        | ◎ Output range: 'ex.3 - PCA'!H1                     |
| ☑ <u>L</u> abels                         | Output Formatting  Autofit columns                  |
|                                          | 🗹 Clear output range                                |
|                                          | Retain output range formatting                      |
|                                          | Retain output range comments                        |
|                                          | Enter into cells: Formulæ                           |
|                                          |                                                     |
| <u>H</u> elp <u>C</u> ancel <u>O</u> K   | Help Cancel OK                                      |

Nous obtenons :

| 🤠 credit_ap | proval.xlsx - Gr | numeric      | -            | -            | _             |                 |                                            | x  |  |  |  |
|-------------|------------------|--------------|--------------|--------------|---------------|-----------------|--------------------------------------------|----|--|--|--|
| File Edit   | View Insert      | Format To    | ols Statisti | cs Data He   | elp           |                 |                                            |    |  |  |  |
|             |                  |              | G D          | 🦕 🚽 🤞        |               | $f(\mathbf{x})$ | A Z                                        | •  |  |  |  |
|             |                  | <b>4</b> 8   |              | 2 · v        | ·   🥣         |                 | Sala a sa sa sa sa sa sa sa sa sa sa sa sa |    |  |  |  |
| Candara     | 10 🔺             | AA           |              | <b>VP D</b>  | 88 🖗          | % · 4           | 00.00                                      | •  |  |  |  |
| 114         | 4                | 8 4          | • =          | {=eigen(I10  | /(110-1)*13:1 | 48)}(6,7)[0]    | [0]                                        |    |  |  |  |
|             |                  |              |              |              |               |                 |                                            |    |  |  |  |
| 1           | Principal Com    | ponents Anal | vsis         |              |               |                 |                                            | -  |  |  |  |
| 2           | Covariances      | male.wage    | female.wage  | nc.householc | family.size   | inc.per.head    | age                                        |    |  |  |  |
| 3           | male.wage        | 497183.92    | 222406.64    | 719590.55    | 98.34         | 243023.85       | 273.99                                     |    |  |  |  |
| 4           | female.wage      | 222406.64    | 291972.03    | 514378.67    | 180.91        | 108756.98       | -859.07                                    |    |  |  |  |
| 5           | inc.household    | 719590.55    | 514378.67    | 1233969.22   | 279.25        | 351780.83       | -585.08                                    |    |  |  |  |
| 6           | family.size      | 98.34        | 180.91       | 279.25       | 1.09          | -293.59         | -3.43                                      |    |  |  |  |
| 7           | inc.per.head     | 243023.85    | 108756.98    | 351780.83    | -293.59       | 259944.67       | 1340.43                                    |    |  |  |  |
| 8           | age              | 273.99       | -859.07      | -585.08      | -3.43         | 1340.43         | 99.41                                      |    |  |  |  |
| 9           |                  |              |              |              |               |                 |                                            |    |  |  |  |
| 10          | Count            | 30           | 30           | 30           | 30            | 30              | 30                                         |    |  |  |  |
| 11          | Mean             | 1741.13      | 1508.97      | 3250.10      | 3.20          | 1107.40         | 39.83                                      |    |  |  |  |
| 12          | Variance         | 514328.19    | 302040.03    | 1276519.89   | 1.13          | 268908.28       | 102.83                                     |    |  |  |  |
| 13          | ]                |              |              |              |               |                 |                                            |    |  |  |  |
| 14          | Eigenvalues      | 2049615.200  | 205859.781   | 106338.397   | 86.819        | 0.154           | 0.000                                      |    |  |  |  |
| 15          | Eigenvector      | 0.46922      | -0.39587     | -0.53832     | -0.00080      | -0.00047        | 0.57735                                    | Ξ  |  |  |  |
| 16          |                  | 0.31710      | 0.59935      | 0.45484      | 0.00295       | -0.00013        | 0.57735                                    |    |  |  |  |
| 17          |                  | 0.78631      | 0.20348      | -0.08347     | 0.00215       | -0.00059        | -0.57735                                   |    |  |  |  |
| 18          |                  | 0.00013      | 0.00162      | -0.00195     | 0.00160       | 1.00000         | 0.00000                                    |    |  |  |  |
| 19          |                  | 0.24697      | -0.66527     | 0.70451      | -0.00855      | 0.00243         | 0.00000                                    |    |  |  |  |
| 20          |                  | -0.00014     | -0.00822     | 0.00443      | 0.99996       | -0.00157        | 0.00000                                    |    |  |  |  |
| 21          | ]                |              |              |              |               |                 |                                            | _  |  |  |  |
| 22          | ]                | ξι           | ξ2           | <b>ξ</b>     | ξ4            | ξ5              | ξ6                                         |    |  |  |  |
| 23          | male.wage        | 0.93668      | -0.25045     | -0.24477     | -0.00001      | 0.00000         | 0.00000                                    |    |  |  |  |
| 24          | female.wage      | 0.82603      | 0.49481      | 0.26988      | 0.00005       | 0.00000         | 0.00000                                    |    |  |  |  |
| 25          | inc.househol     | 0.99636      | 0.08171      | -0.02409     | 0.00002       | 0.00000         | 0.00000                                    |    |  |  |  |
| 26          | family.size      | 0.17025      | 0.68961      | -0.59902     | 0.01398       | 0.36937         | 0.00000                                    |    |  |  |  |
| 27          | inc.per.head     | 0.68184      | -0.58208     | 0.44303      | -0.00015      | 0.00000         | 0.00000                                    |    |  |  |  |
| 28          | age              | -0.01944     | -0.36761     | 0.14246      | 0.91880       | -0.00006        | 0.00000                                    |    |  |  |  |
| 29          |                  |              |              |              |               |                 |                                            |    |  |  |  |
| 30          | Percent of Tr    | 86.78%       | 8.72%        | 4.50%        | 0.00%         | 0.00%           | 0.00%                                      |    |  |  |  |
|             | •                |              |              |              |               |                 |                                            | •  |  |  |  |
| ◀ ex.       | 3 <b>-</b> PCA   |              |              |              | Sum = 204     | 9615.200        |                                            | // |  |  |  |

Nous distinguons successivement :

- La matrice des covariances, Gnumeric effectue une ACP non normée ;
- Le nombre d'observations par variable, les moyennes et les variances estimées ;
- Les valeurs propres par axe factoriel ;
- Les vecteurs propres ;
- Les corrélations des variables avec les axes ;
- La proportion d'inertie restituée par les axes.

Il n'y pas d'options pour réaliser une ACP normée. Une solution simple consisterait à remplacer manuellement les valeurs des covariances par les corrélations (substituer CORREL à COVAR dans la feuille de calcul). Les autres formules sont à conserver tels quels. Les résultats sont automatiquement mis à jour. Je trouve cette potentialité assez enthousiasmante.

En rapprochant les sorties avec celles de Tanagra, j'ai constaté une différence au niveau des valeurs propres (ci-dessous le tableau des valeurs propres de Tanagra) :

| Axic |             | Difference  | Proportion | Cumulative |
|------|-------------|-------------|------------|------------|
| AXIS | Eigen value | Difference  | (%)        | (%)        |
| 1    | 1981294.694 | 1782296.905 | 86.78%     | 86.78%     |
| 2    | 198997.789  | 96204.006   | 8.72%      | 95.49%     |
| 3    | 102793.782  | 102709.858  | 4.50%      | 100.00%    |
| 4    | 83.925      | 83.776      | 0.00%      | 100.00%    |
| 5    | 0.149       | 0.149       | 0.00%      | 100.00%    |
| 6    | 0           | -           | 0.00%      | 100.00%    |
| Tot. | 2283170.339 | -           | -          | -          |

Nous trouvons l'explication de cet écart dans la formule utilisée par Gnumeric (la cellule incriminée et la formule sont indiquées par des flèches dans la copie d'écran ci-dessus). Gnumeric affiche  $\frac{n}{n-1} \times \lambda_1 = \frac{30}{29} \times 1981294.694 = 2049615.2$  où n = 30 est le nombre d'observations,  $\lambda_1$  est la première valeur propre de la matrice de covariance, affichée par Tanagra. Les vecteurs propres sont pondérés de la même manière. La correction est mineure pour nous si nous souhaitons retrouver des résultats conformes aux ouvrages de référence en français. Les corrélations des variables avec les axes factoriels, essentielles pour l'interprétation, ne sont pas affectées par cette pondération.

## 3.4 Régression linéaire

Mettons que nous souhaitons expliquer la taille des familles à partir du revenu des ménages et de l'âge des demandeurs de crédit (ok, l'exemple est un peu loufoque, mais notre objectif est de décrire le fonctionnement de Gnumeric, pas de faire un cours d'économétrie). Nous copions dans une nouvelle feuille « **ex.4 – Linear reg** », en les mettant dans l'ordre, les

variables « inc.household », « age » et « family.size ». Nous actionnons le menu Statistics / Dependent Observations / Regression. Nous spécifions les paramètres suivants.

| Regression X                                     | Regression                 | Regression                           |
|--------------------------------------------------|----------------------------|--------------------------------------|
| Input Output                                     | Input Options ut           | Input Options Output                 |
| Multiple linear regression                       | Confidence level: 0.95     | Output Placement                     |
| Multiple 2-variable regressions                  | Force intercept to be zero | New sheet                            |
| 🔲 Multiple dependent (y) variables               | ,                          | <ul> <li>New workbook</li> </ul>     |
|                                                  | Calculate residuals        | Output range: 'ex.4 - Linear reg'!E1 |
| X variables: 'ex.4 - Linear reg'!\$A\$1:\$B\$31  |                            | Output Formatting                    |
| Y variable: 'ex.4 - Linear reg'!\$C\$1:\$C\$31 🖳 |                            | ✓ Autofit columns                    |
| ☑ Labels                                         |                            | 🖉 Clear output range                 |
| 1                                                |                            | 🔲 Retain output range formatting     |
|                                                  |                            | 🔲 Retain output range comments       |
|                                                  |                            | Enter into cells: Formulæ            |
| l                                                |                            |                                      |
| Help Cancel OK                                   | Help Cancel OK             | Help Cancel OK                       |

Y est la variable dépendante (familiy.size), X représente le bloc des variables indépedantes (inc.household et age). Gnumeric s'appuie essentiellement sur la fonction LINEST. Il réorganise les résultats pour une présentation plus conforme aux sorties des logiciels de statistique. Il pioche les différentes valeurs dans un tableau interne avec la fonction INDEX.

| 诸 *credit  | _approval.xlsx - Gr | numeric      | -              | _               |               | _                 | -               |            | _           |             |               |            | ×        |
|------------|---------------------|--------------|----------------|-----------------|---------------|-------------------|-----------------|------------|-------------|-------------|---------------|------------|----------|
| File Edit  | : View Insert       | Format To    | ols Statistics | Data Help       |               |                   |                 |            |             |             |               |            |          |
|            |                     |              |                | _ >             |               |                   | Z Aa            | 10.00/     |             |             |               |            |          |
|            |                     | Q   🚜        | 2 🖬   🤈        | • 🦿             | ▼   🥹 .       | ∑f(x) <u>v</u> iz | : 🖬   🛄         | 100%       | •           |             |               |            |          |
| Candar     | a 10 🔺 📝            | AA           |                |                 | E 🐶 🕺         | • 👫               | .00             | *= A       | Az          | ₩ ▼         | oh <b>▼</b> , | A 🗸        |          |
| E17        | ~                   | ·<br>·       |                | in day (line at | (Inc. 4. Line | an na alltacha    | utotal lave (   | 1 1        |             | .+D+01 TD   |               | 1 2))(1 1) | 10101    |
| F1/        | <b>V</b>            |              | • = {=         | index(linest    | ('ex.4 - Line | ar reg 1\$C\$2    | ::\$C\$31,'eX.4 | + - Linear | reg!!\$A\$2 | :\$8\$31,18 | UE, IRUE),    | 1,3)}(1,1  | [0][0]   |
|            | E                   | F            | G              | н               | 1             |                   | K               | L          | M           | N           | 0             | P          |          |
| 1          | SUMMARY OU          | TPUT         | Response Varia | family.size     |               |                   | ,               |            |             |             |               |            |          |
| 2          |                     |              |                |                 |               |                   |                 |            |             |             |               |            |          |
| 3          | Regression Sta      | atistics     |                |                 |               |                   |                 |            |             |             |               |            |          |
| 4          | Multiple R          | 0.397913     |                |                 |               |                   |                 |            |             |             |               |            |          |
| 5          | R^2                 | 0.158335     |                |                 |               |                   |                 |            |             |             |               |            |          |
| 6          | Standard Erro       | 1.011171     |                |                 |               |                   |                 |            |             |             |               |            |          |
| 7          | Adjusted R^2        | 0.095990     |                |                 |               |                   |                 |            |             |             |               |            | =        |
| 8          | Observations        | 30           |                |                 |               |                   |                 |            |             |             |               |            |          |
| 9          |                     |              |                |                 |               |                   |                 |            |             |             |               |            |          |
| 10         | ANOVA               |              |                |                 |               |                   |                 |            |             |             |               |            |          |
| 11         |                     | df           | 55             | MS              | F             | gnificance of     | F               |            |             |             |               |            |          |
| 12         | Regression          | 2            | 5.1934         | 2.5967          | 2.5396        | 0.0976            |                 |            |             |             |               |            |          |
| 13         | Residual            | 27           | 27.6066        | 1.0225          |               |                   |                 |            |             |             |               |            |          |
| 14         | Total               | 29           | 32.8           |                 |               |                   |                 |            |             |             |               |            |          |
|            |                     |              |                |                 |               |                   |                 |            |             |             |               |            |          |
| 16         |                     | Coefficients | Standard Error | t-Statistics    | p-Value       | Lower 95%         | Upper 95%       |            |             |             |               |            |          |
|            | Intercept           | 3.842254     | 0.956243       | 4.018074        | 0.000422      | 1.880206          | 5.804303        |            |             |             |               |            |          |
| 18         | inchousehold        | 0.000211     | 0.000166       | 1.264897        | 0.216717      | -0.000131         | 0.000552        |            |             |             |               |            |          |
| - 19       | age                 | -0.033300    | 0.018542       | -1.795865       | 0.083716      | -0.071345         | 0.004746        |            |             |             |               |            | <u> </u> |
| 20         | 4                   |              |                |                 |               |                   |                 |            |             |             |               |            |          |
| <b>∢</b> ∈ | x.3 - PCA           | ex.4 -       | Linear reg     |                 |               |                   |                 |            |             | Sum = 3.8   | 342254        |            |          |

Nous observons ainsi successivement les résultats généraux (R2, etc.), le tableau d'analyse de variance (avec le F de Fisher pour le test de significativité globale), le tableau des coefficients (avec les tests de significativité et les intervalles de confiance).

Nous retrouvons les mêmes résultats avec Tanagra, l'organisation est identique.

| TANAGRA 1.4.50 - [Multiple linear regression 1]                      |                         |                  |                |                 |                     |                | ×   |
|----------------------------------------------------------------------|-------------------------|------------------|----------------|-----------------|---------------------|----------------|-----|
| 💇 <u>F</u> ile <u>D</u> iagram Component <u>W</u> indow <u>H</u> elp |                         |                  |                |                 |                     | - 5            | ×   |
|                                                                      |                         | _                |                |                 |                     |                |     |
| Default title                                                        | Report                  | (X'X)^(-1) ma    | ıtrix          |                 |                     |                |     |
| □-□ Dataset (credit_approval_dataset.xls)<br>□ 🚼 Define status 1     | Global re               | sults            |                |                 |                     |                | *   |
| More Univariate cont stat 1                                          | Endogenous att          | ribute           |                | family.size     |                     |                |     |
| Principal Component Analysis 1                                       | Examples                |                  |                | 30              |                     |                |     |
| 🖶 🚰 Define status 2                                                  | R <sup>2</sup>          |                  |                | 0.158335        |                     |                |     |
| 🔣 Multiple linear regression 1                                       | Adjusted-R <sup>2</sup> |                  |                | 0.095990        |                     |                |     |
| 1                                                                    | Sigma error             |                  |                | 1.011171        |                     |                |     |
|                                                                      | F-Test (2,27)           |                  | 2.539          | 6 (0.097584)    |                     |                | =   |
|                                                                      | Analysis o              | of varianc       | e              |                 |                     |                |     |
|                                                                      | Source                  | xSS              | d.f.           | xMS             | F                   | p-value        |     |
|                                                                      | Regression              | 5.1934           | 2              | 2.5967          | 2.5396              | 0.0976         |     |
|                                                                      | Residual                | 27.6066          | 27             | 1.0225          |                     |                |     |
|                                                                      | Total                   | 32.8000          | 29             |                 |                     |                |     |
|                                                                      | Coefficie               | nts              |                |                 |                     |                |     |
|                                                                      | Attrib                  | oute             | Coef.          | std             | t(27)               | p-value        |     |
|                                                                      | Intercept               |                  | 3.842254       | 0.956243        | 4.018074            | 0.000422       |     |
|                                                                      | inc.household           |                  | 0.000211       | 0.000166        | 1.264897            | 0.216717       |     |
|                                                                      | age                     |                  | -0.033300      | 0.018542        | -1.795865           | 0.083716       | _   |
|                                                                      | •                       |                  |                |                 |                     | •              |     |
| <u> </u>                                                             | Co                      | mponents         |                |                 |                     |                |     |
| Data visualization Statistics                                        | Nonparam                | etric statistics | Instance       | e selection     | Feature o           | onstruction    |     |
| Feature selection Regression                                         | Factor                  | ial analysis     | F              | PLS             | Clus                | tering         |     |
| Spv learning Meta-spv learning                                       | Spv learni              | ng assessment    | Sc             | oring           | Asso                | ciation        |     |
| 🛃 Backward Elimination Reg 🖄 DfBetas                                 | 🛃 Forv                  | vard Entry Reg   | ression 🛛 🖾 Nu | SVR             | Ŷ⊴ty R              | egression Asse | ssm |
| 🚓 C-RT Regression tree 🛛 🔀 Espilon SVR                               | 🛃 Mul                   | tiple linear reg | ression 🛛 🖄 Ou | tlier Detection | ه <mark>ُ،</mark> R | egression tree |     |
| ·                                                                    |                         |                  |                |                 |                     |                | •   |
|                                                                      |                         |                  |                |                 |                     |                | đ   |

## 3.5 Comparaison d'une moyenne à un standard

Nous souhaitons savoir si l'homme et la femme d'un même ménage ont des salaires comparables. Pour ce faire, nous copions les deux colonnes dans la feuille « **ex.5 – One sample t-test** ». Nous créons nouvelle variable DIF composée de l'écart (male.wage - female.wage). Sous l'hypothèse nulle, les salaires sont identiques, cette différence devrait être égale à 0 en moyenne. Nous effectuons donc un test de comparaison à un standard.

Après avoir sélectionné la colonne DIF, nous actionnons le menu **Statistics / One Sample Tests / Claims About a Mean**. Nous paramétrons la procédure comme suit.

### Tanagra

### Ricco Rakotomalala

| 🐻 Claims About a Mean                                                                                   | Claims About a Mean                                 | Claims About a Mean                                                                                                    |
|----------------------------------------------------------------------------------------------------|-----------------------------------------------------|----------------------------------------------------------------------------------------------------|
| Input Output<br>Input ange: One sample t-test'!\$C\$1:\$C\$31<br>Grouped by:  Columns Rows Areas Labels | Input Test, put<br>Predicted Mean: 0<br>Alpha: 0.05 | Input Test       Output Placement         Output Placement       New sheet         New workbook       Output range: One sample t-test'IEI         Output Formatting       Autofit columns         Clear output range       Retain output range formatting         Retain output range comments       Enter into cells: |
| Help Cancel OK                                                                                          | Help Cancel OK                                      | Help Cancel OK                                                                                                    |

Au risque 5%, nous rejetons l'hypothèse de la nullité (Predicted Mean = 0 dans l'onglet TEST) de la moyenne de DIF<sup>2</sup>. Nous observons dans la cellule F6 la formule ( $\mu_0$  = 0 dans notre exemple) :

$$t = \frac{\bar{x} - \mu_0}{\sqrt{\frac{s^2}{n}}}$$

La p-value est obtenue à l'aide de la fonction TDIST.

| 🍓 *credit_ap                                            | 🔁 *credit_approval.xlsx - Gnumeric |             |      |    |                           |              |   |  |
|---------------------------------------------------------|------------------------------------|-------------|------|----|---------------------------|--------------|---|--|
| File Edit View Insert Format Tools Statistics Data Help |                                    |             |      |    |                           |              |   |  |
| 🗋 🖻 🖥 🚔 🗸 🖌 🕼 🖬 🇯 🔸 🔹 🔶 🔹                               |                                    |             |      |    |                           |              | • |  |
| Candara 12 🔺 🔺 🔺 🖹 🗐 🗐 🖽 🖽 🔷 🌮 🐯 % · 比 🚅 📔 🖛            |                                    |             |      |    |                           |              | • |  |
| F6                                                      | 4                                  | 💥 🖑         | • =  | {= | (F3-F4)/sqrt(F5/F2)}(1,1) | [0][0]       |   |  |
|                                                         | A                                  | В           | С    | D  | )[E                       | [ <b>F</b> ] |   |  |
| 1                                                       | male.wage                          | female.wage | dif  |    | Student-t Test            | dif          | - |  |
| 2                                                       | 1238                               | 1021        | 217  |    | N                         | 30           |   |  |
| 3                                                       | 2398                               | 1740        | 658  |    | Observed Mean             | 232.1667     | = |  |
| 4                                                       | 1941                               | 1228        | 713  |    | Hypothesized Mean         | 0            |   |  |
| 5                                                       | 1740                               | 1579        | 161  |    | Observed Variance         | 356216.5575  |   |  |
| 6                                                       | 1926                               | 1426        | 500  |    | Test Statistic            | 2.1306       |   |  |
| 7                                                       | ] 1378                             | 1653        | -275 |    | df                        | 29           |   |  |
| 8                                                       | 2230                               | 1316        | 914  |    | α                         | 0.05         |   |  |
| 9                                                       | 2307                               | 1674        | 633  |    | P(T≤t) one-tailed         | 0.0209       |   |  |
| 10                                                      | 2236                               | 2154        | 82   |    | P(T≤t) two-tailed         | 0.0417       |   |  |
| 11                                                      | 3492                               | 2088        | 1404 |    |                           |              |   |  |
| 12                                                      | 927                                | 1600        | -673 |    |                           |              | _ |  |
| 10                                                      | 1 4500                             | 4.400       | 100  |    |                           |              | F |  |
| ex.5 - One                                              | e sample t-                        | test        |      |    | Sum = 2.13                | 06           | 1 |  |

<sup>2</sup> Une autre piste consisterait à calculer le ratio entre les salaires et de comparer la moyenne à 1. La conclusion est la même, mais les valeurs de la statistique de test et de la p-value sont différentes [ex.5 (bis) – One sample t-test].

## 3.6 Comparaisons de moyennes – Echantillons appariés

Une autre manière de répondre à la question d'égalité des salaires intra-ménage consiste à réaliser un test de comparaison de moyennes pour échantillons appariés<sup>3</sup>. Nous copions les deux colonnes de salaires dans une nouvelle feuille « **ex.6 – Paired t-test** ». Nous actionnons le menu **Statistics / Two Sample Tests / Claims About Two Means / Paired Samples**.

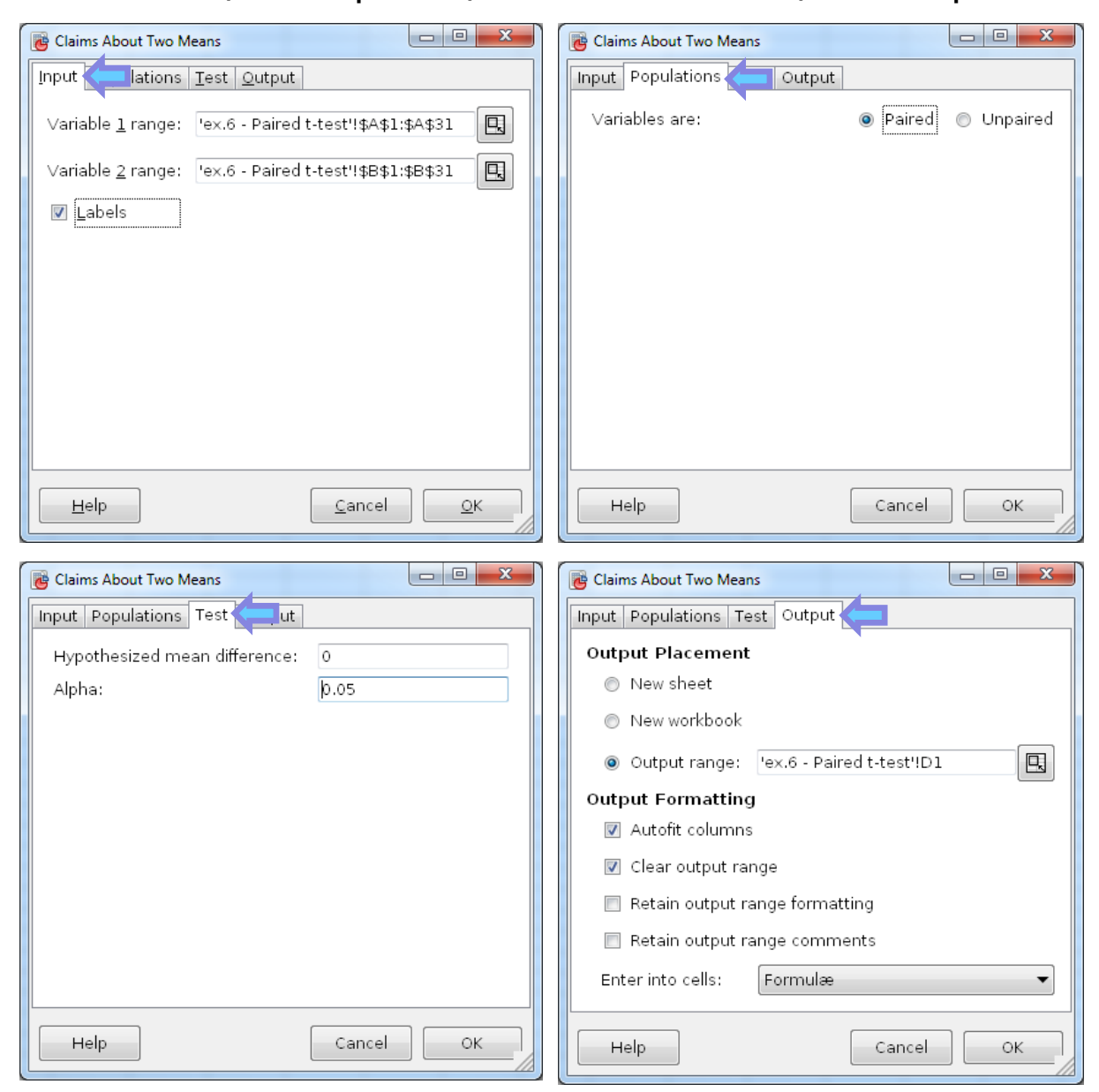

Nous devons explicitement sélectionner les variables dans l'onglet INPUT, sans oublier de spécifier que la première ligne correspond au nom de variables (Labels). Les deux colonnes doivent obligatoirement la même longueur, sinon l'appariement n'a pas sens.

<sup>&</sup>lt;sup>3</sup> R. Rakotomalala, « Comparaison de populations - Tests paramétriques », version 1.2, Juin 2013 ; <u>http://eric.univ-</u>lyon2.fr/~ricco/cours/Comp\_Pop\_Tests\_Parametriques.pdf

| 🤠 credit_app | proval.xlsx - G                                         | inumeric    | - |                              | 1 . mar      |             | x  |  |  |
|--------------|---------------------------------------------------------|-------------|---|------------------------------|--------------|-------------|----|--|--|
| File Edit 🕚  | File Edit View Insert Format Tools Statistics Data Help |             |   |                              |              |             |    |  |  |
|              | 🗋 📄 🔚 📇 🕺 😳 🔯 👆 👻 🦿 🕐 👻 🕼 🎼 🗤 🔽 🔽                       |             |   |                              |              |             |    |  |  |
| Candara      | Candara   12 🖪 🖪 🖪 🗄 🖽 📼 🎷 🐯 % • 號 🔐   🐺 🖅 🔻            |             |   |                              |              |             |    |  |  |
| E10          | Ę                                                       | > 🗶 🦿       |   | = =(E7-E6)/(E8/(E9+1))^      | 0.5          |             |    |  |  |
|              | A                                                       | В           | С | D                            | [ <b>E</b> ] | F           |    |  |  |
| 1            | male.wage                                               | female.wage |   |                              | male.wage    | female.wage |    |  |  |
| 2            | 1238                                                    | 1021        |   | Mean                         | 1741.1333    | 1508.9667   |    |  |  |
| 3            | 2398                                                    | 1740        |   | Variance                     | 514328.1885  | 302040.0333 |    |  |  |
| 4            | 1941                                                    | 1228        |   | Observations                 | 30           | 30          | =  |  |  |
| 5            | 1740                                                    | 1579        |   | Pearson Correlation          | 0.5837       |             |    |  |  |
| 6            | 1926                                                    | 1426        |   | Hypothesized Mean Difference | 0            |             |    |  |  |
| 7            | 1378                                                    | 1653        |   | Observed Mean Difference     | 232.1667     |             |    |  |  |
| 8            | 2230                                                    | 1316        |   | Variance of the Differences  | 356216.5575  |             |    |  |  |
| 9            | 2307                                                    | 1674        |   | df                           | 29           |             |    |  |  |
| 10           | 2236                                                    | 2154        |   | t Stat                       | 2.1306       |             |    |  |  |
| 11           | 3492                                                    | 2088        |   | P (T<=t) one-tail            | 0.0209       |             |    |  |  |
| 12           | 927                                                     | 1600        |   | t Critical one-tail          | 1.6991       |             |    |  |  |
| 13           | 1566                                                    | 1400        |   | P (T<=t) two-tail            | 0.0417       |             |    |  |  |
| 14           | 1361                                                    | 1571        |   | t Critical two-tail          | 2.0452       |             | -  |  |  |
|              | •                                                       |             |   |                              |              |             | •  |  |  |
| ▲ ex         | x.6 - Paire                                             | d t-test    |   |                              | Sum = 2.130  | 6           | // |  |  |

Par un procédé différent, nous obtenons strictement (les valeurs et distributions des statistiques de test sont identiques) le même résultat que précédemment (section 3.5). Les hommes et les femmes ont des niveaux de salaire différents à l'intérieur des ménages.

## 3.7 Test non-paramétrique – Echantillons appariés

Nous pouvons répondre à la même question, comparer les salaires des hommes et des femmes à l'intérieur des ménages, en utilisant le test des rangs signés de Wilcoxon. La statistique de test est basée sur le rang des écarts, et non sur leur amplitude<sup>4</sup>. L'intérêt de cette procédure est que l'on s'affranchit de l'hypothèse de normalité des distributions.

Nous copions les colonnes des salaires dans la feuille « ex.7 – Paired Wilcoxon ». Nous actionnons le menu Statistics / Two Sample Tests / Claims About Two Medians / Wilcoxon Signed Rak Test.

<sup>&</sup>lt;sup>4</sup> R. Rakotomalala, « Comparaisons de populations – Tests non paramétriques », Août 2008 ; <u>http://eric.univ-</u>lyon2.fr/~ricco/cours/Comp\_Pop\_Tests\_Nonparametriques.pdf (pages 130 et suivantes).

### Tanagra

### Ricco Rakotomalala

| Claims About Two Medians (Paired Samples)                 | Claims About Two Medians (Paired Samples)                                  | Claims About Two Medians (Paired Samples)     |
|-----------------------------------------------------------|----------------------------------------------------------------------------|-----------------------------------------------|
| Input                                                     | Input Test                                                                 | Input Test Output                             |
| Variable 1 range: 'ex.7 - Paired Wilcoxon'!\$A\$1:\$A\$31 | Sign Test  Vilcoxon Signed Rank Test Hypothesized difference of medians: 0 | Output Placement<br>New sheet<br>New workbook |
| ✓ Labels                                                  | Alpha: 0.05 🗕 🖶                                                            | Output range: 'ex.7 - Paired Wilcoxon'!D1     |
|                                                           |                                                                            | Output Formatting                             |
|                                                           |                                                                            | Autofit columns                               |
|                                                           |                                                                            | 🖉 Clear output range                          |
|                                                           |                                                                            | 🔲 Retain output range formatting              |
|                                                           |                                                                            | 🔲 Retain output range comments                |
|                                                           |                                                                            | Enter into cells: Formulæ                     |
| Help Cancel OK                                            | Help Cancel OK                                                             | Help Cancel OK                                |

### Nous obtenons :

| 🥫 credit_app                                            | proval.xlsx - G | numeric     |                             |                    |               |           |           | - O <mark>X</mark> |
|---------------------------------------------------------|-----------------|-------------|-----------------------------|--------------------|---------------|-----------|-----------|--------------------|
| File Edit View Insert Format Tools Statistics Data Help |                 |             |                             |                    |               |           |           |                    |
| 🗋 🖻 🖬   📇 🤮   🚜 🗊 🔯   🦻 💌 🥐 👻   🥹 🕱 f 🖉 🦕 🐝   🖍 100% 🔽  |                 |             |                             |                    |               |           |           |                    |
| Candara 12 🗛 🗛 📄 🗐 🗐 🖽 🖽 🖽 😽 🐺 😽 + 🏶 🔐 🛛 📰 🗮 🗮 🕶 🕬      |                 |             |                             |                    |               |           | • •       |                    |
| E10                                                     | 4               | ) 🐰 🖑       | ▼ = if(E5<12,#N/A,norn      | ndist(E8+0.5,E5*(8 | 5+1)/4,sqrt(E | 5*(E5+1)/ | 4*(2*E5+1 | .)/6),TRUE))       |
|                                                         | A               | В           | C D                         | ) E                | F             | G         | H         | I [                |
| 1                                                       | male.wage       | female.wage | Wilcoxon Signed Rank Test   | male.wage          | female.wage   |           |           | -                  |
| 2                                                       | 1238            | 1021        | Median                      | 1653               | 1461          |           |           |                    |
| 3                                                       | 2398            | 1740        | Observed Median Difference  | 191.5              |               |           |           | =                  |
| 4                                                       | 1941            | 1228        | Predicted Median Difference | 0                  |               |           |           |                    |
| 5                                                       | 1740            | 1579        | N                           | 30                 |               |           |           |                    |
| 6                                                       | 1926            | 1426        | S-                          | 144                |               |           |           |                    |
| 7                                                       | 1378            | 1653        | S+                          | 321                |               |           |           |                    |
| 8                                                       | 2230            | 1316        | Test Statistic              | 144                |               |           |           |                    |
| 9                                                       | 2307            | 1674        | α                           | 0.05               |               |           |           |                    |
| 10                                                      | 2236            | 2154        | P(T≤t) one-tailed           | 0.035147           |               |           |           |                    |
| 11                                                      | 3492            | 2088        | P(T≤t) two-tailed           | 0.070294           |               |           |           |                    |
| 12                                                      | 927             | 1600        |                             |                    |               |           |           |                    |
| 10                                                      | <               | 4.400       |                             |                    |               |           | 1 1       | •                  |
|                                                         | Paired t-tes    | t ex.7 - P  | aired Wilcoxon 🕨            |                    | Sur           | n = 0.035 | 147       |                    |

Les effectifs étant suffisamment élevés (n  $\ge$  12), Gnumeric fournit la p-value basée sur la loi normale en calculant à la volée la valeur Z. Pour un test bilatéral, nous avons p-value = 0.070294. L'écart de salaire est moins évident semble-t-il avec ce test.

Par rapport aux sorties de Tanagra, nous observons Z = 1.820298 (affiché explicitement cette fois-ci) avec une p-value =0.068714.

| Attribute_Y |                          | Attrib  | oute_X          | Statistical test |          |  |
|-------------|--------------------------|---------|-----------------|------------------|----------|--|
| male.       | male.wage female.wage Me |         | Measure         | Value            |          |  |
| Avg         | 1741.133333              | Avg     | Avg 1508.966667 |                  | 30       |  |
| Std-dev     | 717.166779               | Std-dev | 549.581689      | Sum ranks + (T+) | 321      |  |
|             |                          |         |                 | Sum ranks - (T-) | 144      |  |
|             |                          |         |                 | E(T+)            | 232.5    |  |
|             |                          |         |                 | V(T+)            | 2363.75  |  |
|             |                          |         |                 | Z                | 1.820298 |  |
|             |                          |         |                 | Pr(> Z )         | 0.068714 |  |

Les p-value divergent. Il faut savoir pourquoi. J'ai un peu creusé la question, la différence se joue au niveau de la correction de continuité. En calculant Z'

$$Z' = \frac{|T^+ - E(T^+)| - 0.5}{V(T^+)} = \frac{|312 - 232.5| - 0.5}{\sqrt{2363.75}} = 1.810014$$

Avec la fonction de répartition de la loi normale centrée et réduite  $\Phi(.)$ , nous avons :

 $p.value = 2 \times [1 - \Phi(1.810014)] = 0.070294$ 

Exactement la valeur produite par Gnumeric.

#### 3.8 Test paramétrique – Echantillons indépendants

Notre propos est de comparer les revenus par tête des ménages selon l'acceptation de la demande de crédit. Il s'agit d'un test pour échantillons indépendants puisque la variable « acceptation » induit une partition non recouvrante des individus.

Ce test nécessite une mise en forme particulière des données dans Gnumeric dans la feuille « **ex.8 – indep parametric** ». Plutôt que la présentation initiale individus x variables, nous devons créer des colonnes de valeurs « inc.per.head » pour chaque modalité de « acceptation » (yes, no). Ces 2 colonnes n'ont pas forcément la même longueur puisque les effectifs conditionnels peuvent être différents.

| 🐻 credit_ap | 📴 credit_approval.xlsx - Gnumeric                       |        |     |            |       |        |             |   |
|-------------|---------------------------------------------------------|--------|-----|------------|-------|--------|-------------|---|
| File Edit   | File Edit View Insert Format Tools Statistics Data Help |        |     |            |       |        |             |   |
| lnc.p       | er.he                                                   | ad for |     | - <u>-</u> | • 🕐   | • 🛛 🕹  | $\sum f(x)$ | • |
| Acce        | ptatic                                                  | n = n  | 0   | Inc.       | per.h | lead f | or          | • |
| A12         |                                                         | n 🔊 🖓  | T   | Acc        | ontat | tion - | MOG         |   |
|             |                                                         | В      |     | ACC        | epta  | 1011 – | yes         |   |
|             |                                                         | Vec    |     |            |       |        | <u></u>     |   |
| 2           | 1 470                                                   | 479    |     |            |       |        |             |   |
| 3           | 632                                                     | 558    |     |            |       |        |             |   |
| 4           | 697                                                     | 659    |     |            |       |        |             |   |
| 5           | 809                                                     | 725    |     |            |       |        |             |   |
| 6           | 871                                                     | 742    |     |            |       |        |             |   |
| 7           | 1029                                                    | 796    |     |            |       |        |             |   |
| 8           | 1086                                                    | 807    |     |            |       |        |             |   |
| 9           | 1130                                                    | 830    |     |            |       |        |             | E |
| 10          | ) 1160                                                  | 969    |     |            |       |        |             |   |
| [ 11        | ]                                                       | 977    |     |            |       |        |             |   |
| 12          |                                                         | 1098   |     |            |       |        |             |   |
| 13          | ļ                                                       | 1117   |     |            |       |        |             |   |
| 14          | Į                                                       | 1182   |     |            |       |        |             |   |
| 15          | Į                                                       | 1358   |     |            |       |        |             |   |
| 16          | 1                                                       | 1427   |     |            |       |        |             |   |
| 1/          | J                                                       | 1516   |     |            |       |        |             |   |
| 18          | ļ                                                       | 1584   |     |            |       |        |             |   |
| 19          | J                                                       | 1773   |     |            |       |        |             |   |
| 20          | 1                                                       | 1002   |     |            |       |        |             |   |
| 22          | 1                                                       | 2009   |     |            |       |        |             | + |
| 23          | 1                                                       | 2750   |     |            |       |        |             |   |
| 23          | •                                                       |        | · · | III        |       |        |             | • |
| indep par   | ametric                                                 |        |     |            | Sum : | = 0    |             |   |

Voici le paramétrage de la procédure **Statistics / Two Sample Tests / Claims about two means / Unpaired Samples, Unequal Variances**. Nous faisons l'hypothèse que les variances conditionnelles sont différentes.

| Claims About Two Means                                                                            | Cla         | aims About Two Means                                                                                                    |                            |          |
|---------------------------------------------------------------------------------------------------|-------------|----------------------------------------------------------------------------------------------------|----------------------------|----------|
| Input Input Input                                                                                 | Input       | t Populations                                                                                                    |                            |          |
| Variable 1 range: 0.8 - indep parametric!!\$A                                                     | \$1:\$A\$10 | riables are:                                                                                                    | Paired                     | Onpaired |
| Variable 2 range: 0.8 - indep parametric!!\$B                                                     | \$1:\$B\$22 | pulation variances are:                                                                                                    | 🔘 Known                    | Onknown  |
| ✓ Labels                                                                                          | Po          | pulation variances are:                                                                                                    | 🔘 Equal                    | Onequal  |
|                                                                                                   |             |                                                                                                    |                            |          |
|                                                                                                   |             |                                                                                                    |                            |          |
|                                                                                                   |             |                                                                                                    |                            |          |
|                                                                                                   |             |                                                                                                    |                            |          |
|                                                                                                   |             |                                                                                                    |                            |          |
|                                                                                                   |             |                                                                                                    |                            |          |
| Help Cancel                                                                                       |             | Help                                                                                                    | Cancel                     | ок       |
|                                                                                                   |             |                                                                                                    |                            |          |
|                                                                                                   |             |                                                                                                    |                            |          |
| Claims About Two Means                                                                            |             | ims About Two Means                                                                                                    |                            |          |
| Claims About Two Means                                                                            |             | iims About Two Means                                                                                                    | <b>þ</b>                   |          |
| Claims About Two Means Input Populations Test Hypothesized mean difference: 0                     |             | ims About Two Means<br>t Populations Test Output<br>tput Placement                                                                                                    | 5                          |          |
| Claims About Two Means Input Populations Test Ut Ut Ut Ut Ut Ut Ut Ut Ut Ut Ut Ut Ut              |             | ims About Two Means<br>t <u>Populations</u> <u>Test</u> Output<br>t <b>put Placement</b><br>) New <u>s</u> heet                                                                                                    | 5                          |          |
| Claims About Two Means Input Populations Test Hypothesized mean difference: Alpha: 0.05           |             | ims About Two Means<br>t <u>Populations Test</u> Output<br>tput Placement<br>New <u>s</u> heet<br>New <u>w</u> orkbook                                                                                                    | 5                          |          |
| Claims About Two Means Input Populations Test Hypothesized mean difference: Alpha: 0.05           |             | ims About Two Means t <u>Populations</u> <u>T</u> est <u>O</u> utput<br><b>tput Placement</b> New <u>s</u> heet New <u>w</u> orkbook Output <u>r</u> ange: 'ex.8 - indep                                                                                                    | o parametric               | "ID1     |
| Claims About Two Means Input Populations Test ut Hypothesized mean difference: Alpha: 0.05        |             | ims About Two Means<br>t <u>Populations</u> <u>Test</u> <u>O</u> utput<br>tput Placement<br>New <u>s</u> heet<br>New <u>w</u> orkbook<br>Output <u>r</u> ange: <sup>1</sup> ex.8 - indep<br>tput Formatting<br>Autofit columns                                                                           | o parametric               | '!D1     |
| Claims About Two Means                                                                            |             | ims About Two Means t <u>Populations</u> <u>Test</u> <u>O</u> utput<br>tput Placement<br>New <u>s</u> heet<br>New <u>workbook</u><br>Output <u>r</u> ange: <u>'ex.8 - indep</u><br>tput Formatting<br>A <u>u</u> tofit columns<br><u>C</u> C <u>l</u> ear output range                                   | o parametric               | "ID1     |
| Claims About Two Means                                                                            |             | ims About Two Means t <u>Populations Test</u> Output tput Placement New <u>s</u> heet New <u>w</u> orkbook Output <u>r</u> ange: 'ex.8 - indep tput Formatting Autofit columns C Clear output range Retain output range formatt                                                                          | p parametric               | "D1      |
| Claims About Two Means                                                                            |             | ims About Two Means t <u>Populations</u> Test Qutput tput Placement New <u>s</u> heet New <u>workbook</u> Output <u>r</u> ange: <u>'ex.8 - indep tput Formatting Autofit columns C Clear output range Retain output range formatt Retain output range comme</u>                                          | o parametric<br>ing<br>nts | "D1      |
| Claims About Two Means                                                                            |             | ims About Two Means t <u>Populations Test</u> Output tput Placement New <u>s</u> heet New <u>workbook</u> Output <u>r</u> ange: 'ex.8 - indep tput Formatting Autofit columns C Clear output range Retain output range formatt Retain output range comme nter into cells: Formulæ                        | o parametric<br>ing<br>nts | "ID1 R   |
| Claims About Two Means Input Populations Test ut Hypothesized mean difference: 0 Alpha: 0.05 Help |             | ims About Two Means  t <u>Populations</u> <u>Test</u> <u>O</u> utput  tput Placement  New <u>sheet</u> New <u>workbook</u> Output <u>range</u> : <u>'ex.8 - indep  tput Formatting</u> Autofit columns Clear output range Retain output range formatt Retain output range comme nter into cells: Formulæ | o parametric<br>ing<br>nts |          |

La procédure s'appuie sur le test de Welch (<u>http://en.wikipedia.org/wiki/Welch's\_t\_test</u>). La statistique est relativement facile à calculer, elle suit une loi de Student sous l'hypothèse nulle (les moyennes sont identiques). Le véritable enjeu est dans le calcul des degrés de liberté. Gnumeric propose les résultats suivants, le degré de liberté est fractionnaire (df. = 27.99). Nous avons une p-value de 0.035396 pour un test bilatéral.

| 🐻 *credit_ap                                            | 🥐 *credit_approval.xlsx - Gnumeric                      |         |       |                           |             |              |    |  |
|---------------------------------------------------------|---------------------------------------------------------|---------|-------|---------------------------|-------------|--------------|----|--|
| File Edit \                                             | File Edit View Insert Format Tools Statistics Data Help |         |       |                           |             |              |    |  |
|                                                         | 🕒 🖻 🖥 📇 🗸   🔏 🗊 😰   🥠 🏹 🔻   🌚 🗵 f(x) 🦕 💑   🏦 100% 🔽     |         |       |                           |             |              |    |  |
| Candara 12 🔺 🔺 📋 🗐 🗐 📰 🔛 🎦 🕄 🦃 % · ‰ 🔐   📻 😁   👻        |                                                         |         |       |                           |             |              |    |  |
| E7  (E3/E4+F3/F4)^2/((E3/E4)^2/(E4-1)+(F3/F4)^2/(F4-1)) |                                                         |         |       |                           |             |              |    |  |
|                                                         | A                                                       | В       |       | D                         | E           | F            |    |  |
| 1                                                       | no                                                      | yes     |       |                           | no          | yes          | -  |  |
| 2                                                       | 470                                                     | 479     |       | Mean                      | 875.87963   | 1206.62619   |    |  |
| 3                                                       | 632                                                     | 558     |       | Variance                  | 59267.18248 | 331751.24499 |    |  |
| 4                                                       | 697                                                     | 659     |       | Observations              | 9           | 21           |    |  |
| 5                                                       | 809                                                     | 725     |       | Hypothesized Mean Differe | 0           |              |    |  |
| 6                                                       | 871                                                     | 742     |       | Observed Mean Difference  | -330.74656  |              |    |  |
| 7                                                       | 1029                                                    | 796     |       | df                        | 27.99       |              |    |  |
| 8                                                       | 1086                                                    | 807     |       | t Stat                    | -2.210736   |              | Ξ  |  |
| 9                                                       | 1130                                                    | 830     |       | P (T<=t) one-tail         | 0.01770     |              |    |  |
| 10                                                      | 1160                                                    | 969     |       | t Critical one-tail       | 1.70115     |              |    |  |
| 11                                                      |                                                         | 977     |       | P (T<=t) two-tail         | 0.035396    |              |    |  |
| 12                                                      |                                                         | 1098    |       | t Critical two-tail       | 2.04844     |              |    |  |
| 13                                                      |                                                         | 1117    |       |                           |             |              |    |  |
| 14                                                      |                                                         | 1182    |       |                           |             |              |    |  |
| <u> </u>                                                |                                                         | 1358    |       |                           |             |              |    |  |
| <u> </u>                                                |                                                         | 1427    |       |                           |             |              |    |  |
| 17                                                      |                                                         | 1516    |       |                           |             |              | _  |  |
| 18                                                      |                                                         | 1584    |       |                           |             |              | _  |  |
| 19                                                      |                                                         | 1773    |       |                           | I           |              |    |  |
| 20                                                      |                                                         | 1882    |       |                           |             |              |    |  |
| 21                                                      |                                                         | 2069    |       |                           |             |              |    |  |
|                                                         |                                                         | 2790    |       |                           |             |              | -  |  |
| L                                                       | ·                                                       |         |       |                           |             |              | •  |  |
|                                                         | - indep                                                 | paramet | ric 🕩 |                           | Sum = 27.99 |              | // |  |

Comparés à ceux de Tanagra, les résultats concordent excepté la p-value.

| Attribute_Y  | Attribute_X           | Description |          |           |          |                        | Statistical test |
|--------------|-----------------------|-------------|----------|-----------|----------|------------------------|------------------|
|              | Volue Examples Assess |             | Examples |           |          | -330.7466 / 149.6092 = |                  |
|              |                       | value       | Examples | Average   | sta-dev  | т                      | -2.210736        |
| inc.per.head | acceptation           | no          | 9        | 875.8796  | 243.4485 | d.f.                   | 27.99            |
|              |                       | yes         | 21       | 1206.6262 | 575.9785 | p-value                | 0.035393         |
|              |                       | All         | 30       | 1107.4022 | 518.5637 |                        |                  |

Cette différence s'explique par la gestion des degrés de liberté fractionnaires : Tanagra utilise sur l'entier le plus proche (df = 28 dans notre cas) ; la fonction TDIST de Gnumeric semble s'appuyer sur une interpolation linéaire<sup>5</sup> (df = entre 27 et 28). L'écart est très minime quoiqu'il en soit. Il faut savoir l'expliquer simplement.

# 3.9 Test non paramétrique – Echantillons indépendants

Nous utilisons le test de Wilcoxon-Mann-Whitney pour le versant non paramétrique. Les données (feuille « **ex. 9 indep non parametric** ») doivent être organisés comme

<sup>&</sup>lt;sup>5</sup> http://fr.wikipedia.org/wiki/Interpolation\_linéaire

précédemment (section 3.8). Nous actionnons le menu Statistics / Two Sample Tests / Claims About Two Medians / Wilcoxon-Mann-Whitney test. Voici le paramétrage associé.

| 🕞 Wilcoxon-Mann-Whitney Test                 | 🐻 Wilcoxon-Mann-Whitney Test           |
|----------------------------------------------|----------------------------------------|
| Input but                                    |                                        |
| Variable 1 range: parametric'!\$A\$1:\$A\$10 | Output Placement                       |
| Variable 2 range: parametric'!\$B\$1:\$B\$22 | New workbook                           |
| ☑ Labels                                     | Output range: dep non parametric!!D1 🖳 |
|                                              | Output Formatting                      |
|                                              | 🖉 Autofit columns                      |
|                                              | 🖉 Clear output range                   |
|                                              | 🔲 Retain output range formatting       |
|                                              | 🗐 Retain output range comments         |
|                                              | Enter into cells: Formulæ              |
| ·                                            |                                        |
| Help Cancel OK                               | Help Cancel OK                         |

La statistique Z pour l'approximation normale n'est pas explicitement affichée, mais elle est utilisée pour le calcul de la p-value avec NORMDIST.

| 🗃 *credit_approval.xlsx - Gnumeric                               |                                           |          |   |             |           |         |       |   |  |  |   |
|------------------------------------------------------------------|-------------------------------------------|----------|---|-------------|-----------|---------|-------|---|--|--|---|
| File Edit View Insert Format Tools Statistics Data Help          |                                           |          |   |             |           |         |       |   |  |  |   |
| 🗋 🖻 🖥 🛔 🍇 🖡 🖻 😰 🥠 🕶 🦿 🚱 🗵 f(x) 🧞 💑 🛍 🛛 💌                         |                                           |          |   |             |           |         |       |   |  |  |   |
| Candara 10 🔺 🔺 📄 🗐 🗐 🎟 🕶 🖼 🐯 % • ‰ 🔐 📻 💌 🗸                       |                                           |          |   |             |           |         |       |   |  |  |   |
| E9 💫 💥 🛫 = =2*normdist(E8,E4*F4/2,sqrt(E4*F4*(E4+F4+1)/12),TRUE) |                                           |          |   |             |           |         |       |   |  |  |   |
|                                                                  | A                                         | <u>В</u> | С | ) D         | <b>E</b>  | F       | G     | н |  |  | j |
| 1                                                                | no                                        | yes      |   | Wilcoxon-M  | ann-Whitn | ey Test |       |   |  |  |   |
| 2                                                                | 470                                       | 479      |   |             | no        | yes     | Total |   |  |  |   |
| 3                                                                | 632                                       | 558      |   | Rank-Sum    | 109       | 356     | 465   |   |  |  |   |
|                                                                  | 697                                       | 659      |   | N           | 9         | 21      | 30    |   |  |  |   |
| 5                                                                | 809                                       | 725      |   | U           | 64        | 125     | 189   |   |  |  |   |
| 6                                                                | 871                                       | 742      |   | Ties        | 0         |         |       |   |  |  | _ |
| 7                                                                | 1029                                      | 796      |   | Statistic   | 109       |         |       |   |  |  | _ |
| 8                                                                | 1086                                      | 807      |   | U-Statistic | 64        |         |       |   |  |  | _ |
| 9                                                                | 1130                                      | 830      |   | p-Value     | 0.16749   |         |       |   |  |  | _ |
| 10                                                               | 1160                                      | 969      |   |             |           |         |       |   |  |  | _ |
|                                                                  |                                           | 977      |   |             |           |         |       |   |  |  | _ |
| 12                                                               |                                           | 1098     |   |             |           |         |       |   |  |  | - |
| 13                                                               |                                           | 1117     |   |             |           |         |       |   |  |  | _ |
| 14                                                               |                                           | 1182     |   |             |           |         |       |   |  |  | _ |
| 15                                                               |                                           | 1358     |   |             |           |         |       |   |  |  | _ |
| 16                                                               |                                           | 1427     |   |             |           |         |       |   |  |  |   |
|                                                                  |                                           | 1516     |   |             |           |         |       |   |  |  |   |
| 18                                                               |                                           | 1584     |   |             |           |         |       |   |  |  |   |
|                                                                  |                                           | 1773     |   |             |           |         |       |   |  |  |   |
| 20                                                               |                                           | 1882     |   |             |           |         |       |   |  |  |   |
| 21                                                               |                                           | 2069     |   |             |           |         |       |   |  |  |   |
|                                                                  |                                           | 2790     |   |             |           |         |       |   |  |  | - |
|                                                                  | •                                         | · ·      |   |             |           |         |       |   |  |  | • |
| ex.9 - in                                                        | ex.9 - indep non parametric Sum = 0.16749 |          |   |             |           |         |       |   |  |  |   |

|                         | Value | Examples | Average   | Rank sum | Rank mean | Mann-Whitney U | 64      |
|-------------------------|-------|----------|-----------|----------|-----------|----------------|---------|
|                         | no    | 9        | 875.8796  | 109      | 12.1111   | E(U)           | 94.5    |
| inc.per.headacceptation | yes   | 21       | 1206.6262 | 356      | 16.9524   | V(U)           | 488.25  |
|                         | All   | 30       | 1107.4022 | 465      | 15.5      | Z              | 1.38032 |
|                         |       | •        |           |          |           | P(> Z )        | 0.16749 |

Tanagra propose exactement le même résultat, mais via une présentation différente.

# 3.10 Analyse de variance (ANOVA)

Nous souhaitons maintenant comparer l'âge des personnes selon le motif (reason) de la demande de crédit. Nous créons la feuille « **ex.10 – anova** ». Nous créons autant de listes de valeurs (âge) qu'il y a de modalités de « reason » (furniture, hifi et household). Les effectifs conditionnels ne sont pas forcément identiques.

Voici l'organisation des données dans la nouvelle feuille de calcul.

| 🐻 credit_app                                            | proval.xlsx - G | numeric  |            | -      |          | • ×   |  |  |  |  |  |
|---------------------------------------------------------|-----------------|----------|------------|--------|----------|-------|--|--|--|--|--|
| File Edit View Insert Format Tools Statistics Data Help |                 |          |            |        |          |       |  |  |  |  |  |
|                                                         |                 |          |            | 9.     | • 🥐      |       |  |  |  |  |  |
| Value                                                   | s of age        | accord   | ding the I | evelso | of reas  | son 🖵 |  |  |  |  |  |
| A1 Euroiture                                            |                 |          |            |        |          |       |  |  |  |  |  |
|                                                         |                 |          |            |        |          |       |  |  |  |  |  |
|                                                         | A               | B        | C          | D      | <u> </u> | F     |  |  |  |  |  |
|                                                         | Furniture       | HIFI     | HouseHold  |        |          |       |  |  |  |  |  |
|                                                         | 25              | 26<br>20 | 35         |        |          | _     |  |  |  |  |  |
|                                                         | 2/              | 20       | 40         |        |          |       |  |  |  |  |  |
| <u> </u>                                                | 30              | 30       | 60         |        |          |       |  |  |  |  |  |
| 6                                                       | 35              | 34       |            |        |          |       |  |  |  |  |  |
| 7                                                       | 36              | 36       |            |        |          | _     |  |  |  |  |  |
| 8                                                       | 36              | 37       |            |        |          |       |  |  |  |  |  |
| 9                                                       | 37              | 41       |            |        |          |       |  |  |  |  |  |
| 10                                                      | 44              | 43       |            |        |          |       |  |  |  |  |  |
| 11                                                      | 45              | 43       |            |        |          |       |  |  |  |  |  |
| 12                                                      | 47              | 46       |            |        |          |       |  |  |  |  |  |
| 13                                                      | 50              | 55       |            |        |          |       |  |  |  |  |  |
| 14                                                      | 53              | 56       |            |        |          |       |  |  |  |  |  |
| <u>15</u>                                               | 54              |          |            |        |          |       |  |  |  |  |  |
| <u> </u>                                                |                 |          |            |        |          |       |  |  |  |  |  |
|                                                         | •               |          | 111        |        |          | •     |  |  |  |  |  |
| va                                                      |                 |          | Sum :      | = 0    |          |       |  |  |  |  |  |

Nous actionnons le menu **Statistics / Multiple Sample Tests / ANOVA / One Factor** pour lancer la procédure. Dans la boîte de paramétrage, nous sélectionnons le bloc de données, qu'importe si certaines cellules sont vides.

### Tanagra

#### Ricco Rakotomalala

| ANOVA - Single Factor                        | ANOVA - Single Factor | ANOVA - Single Factor            |
|----------------------------------------------|-----------------------|----------------------------------|
| Input ons Output                             | Input Options but     | Input Options Output             |
| Input range:  'ex.10 - anova'!\$A\$1:\$C\$15 | Alpha: 0.05 💳 🛟       | Output Placement                 |
| Crouned by Columns                           |                       | New sheet                        |
| Grouped by: Columns                          |                       | New workbook                     |
| © Rows                                       |                       | Output range: 'ex.10 - anova'!E1 |
| O Areas                                      |                       | Output Formatting                |
| 🖉 Labels                                     |                       | Autofit columns                  |
|                                              |                       | ☑ Clear output range             |
|                                              |                       | 🔲 Retain output range formatting |
|                                              |                       | 🔲 Retain output range comments   |
|                                              |                       | Enter into cells: Formulæ        |
|                                              |                       |                                  |
| Help Cancel OK                               | Help Cancel OK        | Help Cancel OK                   |

Gnumeric fournit les caractéristiques conditionnelles et le tableau d'analyse de variance.

| 🧓 credit_approval.xlsx - Gnumeric                                                                                  |                                                                                                    |      |           |  |                     |           |     |          |          | 8        |            |   |   |
|----------------------------------------------------------------------------------------------------|----------------------------------------------------------------------------------------------------|------|-----------|--|---------------------|-----------|-----|----------|----------|----------|------------|---|---|
| <u>Eile E</u> dit <u>V</u> iew Insert Format Tools <u>S</u> tatistics <u>D</u> ata <u>H</u> elp                    |                                                                                                    |      |           |  |                     |           |     |          |          |          |            |   |   |
| 🗋 🔚 🔚 📇 🐘 🗊 😰 🖕 👻 🦿 😥 🌠 f(x) 🏪 💑 🚺 100% 🔽                                                                          |                                                                                                    |      |           |  |                     |           |     |          |          |          |            |   |   |
| Candara 10 🗛 🗛 📄 🗐 📰 🔁 🔡 🦃 % · 🏶 🔐 📮 🖻 👫 🗛 🖿 💌 🔦 💌 👻                                                               |                                                                                                    |      |           |  |                     |           |     |          |          |          |            |   |   |
| F14 🏟 💥 🖑 🔻 = =devsq('ex.10 - anova'!\$A\$2;\$A\$15,'ex.10 - anova'!\$B\$2;\$B\$15,'ex.10 - anova'!\$C\$2;\$C\$15) |                                                                                                    |      |           |  |                     |           |     |          |          |          |            |   |   |
|                                                                                                    |                                                                                                    |      |           |  |                     |           |     |          |          |          |            |   |   |
| 1                                                                                                    | Furniture                                                                                                    | HiFi | HouseHold |  | Anova: Single Facto | r         |     |          |          |          |            |   |   |
| 2                                                                                                    | 25                                                                                                    | 26   | 35        |  |                     |           |     |          |          |          |            |   |   |
| 3                                                                                                    | 27                                                                                                    | 28   | 40        |  | SUMMARY             |           |     |          |          |          |            |   |   |
| 4                                                                                                    | 30                                                                                                    | 30   | 65        |  | Groups              | Count     | Sum | Average  | Variance |          |            |   |   |
| 5                                                                                                    | ] 31                                                                                                    | 30   |           |  | Furniture           | 14        | 550 | 39.2857  | 91.4505  |          |            |   |   |
| 6                                                                                                    | 35                                                                                                    | 34   |           |  | HiFi                | 13        | 505 | 38.8462  | 93.3077  |          |            |   |   |
| 7                                                                                                    | 36                                                                                                    | 36   |           |  | HouseHold           | 3         | 140 | 46.6667  | 258.3333 |          |            |   |   |
| 8                                                                                                    | 36                                                                                                    | 37   |           |  |                     |           |     |          |          |          |            |   | Ξ |
| 9                                                                                                    | 37                                                                                                    | 41   |           |  |                     |           |     |          |          |          |            |   |   |
| 10                                                                                                    | 44                                                                                                    | 43   |           |  | ANOVA               |           |     |          |          |          |            |   |   |
| 11                                                                                                    | 45                                                                                                    | 43   |           |  | Source of Variation | 55        | df  | M5       | F        | P-value  | F critical |   |   |
| 12                                                                                                    | 47                                                                                                    | 46   |           |  | Between Groups      | 156.9505  | 2   | 78.4753  | 0.749972 | 0.481966 | 3-3541     |   |   |
| 13                                                                                                    | 50                                                                                                    | 55   |           |  | Within Groups       | 2825.2161 | 27  | 104.6376 |          |          |            |   |   |
| 14                                                                                                    | 53                                                                                                    | 56   |           |  | Total               | 2982.1667 | 29  |          |          |          |            |   |   |
| 15                                                                                                    | 54                                                                                                    |      |           |  |                     |           |     |          |          |          |            |   | - |
|                                                                                                    | 4                                                                                                    |      |           |  |                     |           |     |          |          |          |            | 1 |   |
| <b>∢</b> ex.9                                                                                                    | Image: Construction of the second second seco |      |           |  |                     |           |     |          |          |          |            |   |   |

La fonction DEVSQ correspond à la somme des carrés des écarts. Elle joue un rôle important dans cette analyse. Les valeurs fournies sont raccords avec celles de Tanagra.

| Results     |             |                                                               |                                                                                                    |                                                                                                    |                                                                                                    |                                                                                                    |                                                                                                    |  |  |  |  |
|-------------|-------------|---------------------------------------------------------------|----------------------------------------------------------------------------------------------------|----------------------------------------------------------------------------------------------------|----------------------------------------------------------------------------------------------------|----------------------------------------------------------------------------------------------------|----------------------------------------------------------------------------------------------------|--|--|--|--|
| Attribute_X |             | Statistical test                                              |                                                                                                    |                                                                                                    |                                                                                                    |                                                                                                    |                                                                                                    |  |  |  |  |
| reason      | Value       | Examples                                                      | Average                                                                                                    | Std-dev                                                                                                    | Va                                                                                                    | riance decompositio                                                                                                    | on                                                                                                    |  |  |  |  |
|             | Furniture   | 14                                                            | 39.2857                                                                                                    | 9.5630                                                                                                    | Source                                                                                                    | Sum of square                                                                                                    | d.f.                                                                                                    |  |  |  |  |
|             | HiFi        | 13                                                            | 38.8462                                                                                                    | 9.6596                                                                                                    | BSS                                                                                                    | 156.9505                                                                                                    | 2                                                                                                    |  |  |  |  |
|             | HouseHold   | 3                                                             | 46.6667                                                                                                    | 16.0728                                                                                                    | WSS                                                                                                    | 2825.2161                                                                                                    | 27                                                                                                    |  |  |  |  |
|             | All         | 30                                                            | 39.8333                                                                                                    | 10.1407                                                                                                    | TSS                                                                                                    | 2982.1667                                                                                                    | 29                                                                                                    |  |  |  |  |
|             |             |                                                               |                                                                                                    |                                                                                                    |                                                                                                    | Significance level                                                                                                    |                                                                                                    |  |  |  |  |
|             |             |                                                               |                                                                                                    |                                                                                                    | Statistics                                                                                                    | Value                                                                                                    | Proba                                                                                                    |  |  |  |  |
|             |             |                                                               |                                                                                                    |                                                                                                    | Fisher's F                                                                                                    | 0.749972                                                                                                    | 0.481966                                                                                                    |  |  |  |  |
|             | Attribute_X | Attribute_X  Attribute_X  Value  Furniture HiFi HouseHold All | Attribute_X           Value         Examples           Furniture         14           HiFi         13           HouseHold         30 | Results         Attribute_X       Description         Value       Examples       Average         Furniture       114       39.2857         HiFi       113       38.8462         HouseHold       30       39.8333         Reason       All       30 | Results           Attribute_X         Description           Image: Attribute_X         Examples         Average         Std-dev           Image: Attribute_X         Image: Average         Std-dev         9.5630           Image: Attribute_X         Image: Average         Image: Average         9.5630           Image: Average         Image: Average         Image: Average         9.5630           Image: Average         Image: Average         Image: Average         9.5630           Image: Average         Image: Average         Image: Average         9.5630           Image: Average         Image: Average         Image: Average         9.5630           Image: Average         Image: Average         Image: Average         9.5630           Image: Average         Image: Average         Image: Average         9.5630           Image: Average         Image: Average         Image: Average         9.5630           Image: Average         Image: Average         Image: Average         9.5630           Image: Average         Image: Average         Image: Average         9.5630           Image: Average         Image: Average         Image: Average         9.5630           Image: Average         Image: Average         Image: Average | Attribute_X         Value         Examples         Average         Std-dev         Value           Image: Furniture         Image: Furniture< | Results         Attribute_X       Description       Statistical test         Attribute_X       Examples       Average       Std-dev       Statistical test         Image: Altribute_X       Furniture       Average       Std-dev       Source       Sum of square         Image: Altribute_X       Image: Altribute_X       Image: Altribute_X       Image: Altribute_X       Std-dev       Source       Sum of square         Image: Altribute_X       Image: Altribute_X       Image: Altri |  |  |  |  |

## 3.11 Autres techniques statistiques

Gnumeric propose d'autres techniques statistiques. Pour une description exhaustive, je conseille la lecture du manuel en ligne (chapitre « Analyse Statistique »).

# 4 Conclusion

Un tableur n'est pas un logiciel de statistique et de data mining en tant que tel. Je pense que tout le monde est d'accord avec cette idée. Il n'en reste pas moins que, de par ses qualités, il est très largement pratiqué dans les entreprises, y compris dans le cadre du traitement de données. Rien que pour cette raison, en tant que formateurs préparant les étudiants au monde professionnel, nous ne pouvons certainement pas passer à côté.

Pour palier la pauvreté des bibliothèques de fonctions mathématiques et statistiques des tableurs usuels (Excel, Calc de LibreOffice et OpenOffice), et disposer d'une précision de calcul satisfaisante, les add-ins constituent une réponse intéressante. Nous pouvons les télécharger et installer aisément. Nombre d'entre eux sont libres (<u>http://www.statsci.org/excel.html</u>). Certaines, comme la librairie « matrix.xla », sont très performantes et passent haut la main les tests de précision (<u>http://digilander.libero.it/foxes/</u>). Elles ouvrent la porte au calcul scientifique viable sous Excel (De Levie, 2008).

Dans ce tutoriel, nous avons décrit le logiciel Gnumeric. Il constitue une alternative au tandem « Excel / LibreOffice / OpenOffice + add-in ». C'est un outil standalone léger et multiplateforme qui dispose de toutes les aptitudes nécessaires en matière de manipulation et de préparation des données. Il intègre nativement plusieurs méthodes statistiques absentes des tableurs traditionnels. Les développeurs de Gnumeric coopèrent avec l'équipe de R afin d'améliorer la précision des procédures (<u>http://en.wikipedia.org/wiki/Gnumeric</u>). Nous constatons qu'elles sont opérationnelles et produisent des résultats tout à fait valables. La bibliothèque de calcul ne pouvant qu'évoluer positivement au fil des années, c'est un outil à suivre assurément.

# 5 Bibliographie

R. De Levie, « Advanced Excel for scientific data analysis », Oxford University Press, 2008.

K.B. Keeling, R. Pavur, « <u>Statistical Accuracy of Spreadsheet Software</u> », The Amercial Statistician, 65:4, 265-273, 2011. Cet article est intéressant parce qu'il propose une démarche particulièrement limpide – et reproductible par tout un chacun – pour évaluer les sorties des logiciels, en s'appuyant sur les données et les résultats fournis par le NIST (<u>Statistical Reference Datasets</u> – National Institute of Standard and Technology). On notera au passage que Google Docs est à la

traine dans le comparatif. C'est un excellent outil pour les tableaux de bords et pour le partage de documents. Il n'est pas recommandé en revanche pour les calculs statistiques (pour l'instant !).

Dana Lee Ling, « Introduction to Statistics Using LibreOffice.org Calc, Apache OpenOffice.org Calc and Gnumeric – Statistics using open source software », Edition 5.2, 2012; http://www.comfsm.fm/~dleeling/statistics/text5.html

B.D. McCullough, « Fixing Statistical Errors in Spreadsheet Software : The cases of Gnumeric and Excel », in Computational Statistics and Data Analysis Statistical Software Newsletter, 2004 ; http://www.csdassn.org/software\_reports/gnumeric.pdf.

Gnumeric, « The Gnumeric manual, version 1.12 ».

Wikipedia, « Comparison of spreadsheet software ».